### Netra Blade X3-2B (|日 Sun Netra X6270 M3 Blade)

設置ガイド

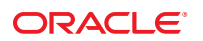

Part No: E37768–01 2012 年 9 月 Copyright ©2012, Oracle and/or its affiliates. All rights reserved.

このソフトウェアおよび関連ドキュメントの使用と開示は、ライセンス契約の制約条件に従うものとし、知的財産に関する法律により保護されて います。ライセンス契約で明示的に許諾されている場合もしくは法律によって認められている場合を除き、形式、手段に関係なく、いかなる部分 も使用、複写、複製、翻訳、放送、修正、ライセンス供与、送信、配布、発表、実行、公開または表示することはできません。このソフトウェア のリバース・エンジニアリング、逆アセンブル、逆コンパイルは互換性のために法律によって規定されている場合を除き、禁止されています。

ここに記載された情報は予告なしに変更される場合があります。また、誤りが無いことの保証はいたしかねます。誤りを見つけた場合は、オラク ル社までご連絡ください。

このソフトウェアまたは関連ドキュメントを、米国政府機関もしくは米国政府機関に代わってこのソフトウェアまたは関連ドキュメントをライセ ンスされた者に提供する場合は、次の通知が適用されます。

U.S. GOVERNMENT END USERS: Oracle programs, including any operating system, integrated software, any programs installed on the hardware, and/or documentation, delivered to U.S. Government end users are "commercial computer software" pursuant to the applicable Federal Acquisition Regulation and agency-specific supplemental regulations. As such, use, duplication, disclosure, modification, and adaptation of the programs, including any operating system, integrated software, any programs installed on the hardware, and/or documentation, shall be subject to license terms and license restrictions applicable to the programs. No other rights are granted to the U.S. Government.

このソフトウェアもしくはハードウェアは様々な情報管理アプリケーションでの一般的な使用のために開発されたものです。このソフトウェアも しくはハードウェアは、危険が伴うアプリケーション(人的傷害を発生させる可能性があるアプリケーションを含む)への用途を目的として開発さ れていません。このソフトウェアもしくはハードウェアを危険が伴うアプリケーションで使用する際、安全に使用するために、適切な安全装 置、パックアップ、冗長性(redundancy)、その他の対策を講じることは使用者の責任となります。このソフトウェアもしくはハードウェアを危険 が伴うアプリケーションで使用したことに起因して損害が発生しても、オラクル社およびその関連会社は一切の責任を負いかねます。

Oracle および Java は Oracle Corporation およびその関連企業の登録商標です。その他の名称は、それぞれの所有者の商標または登録商標です。

Intel、Intel Xeon は、Intel Corporationの商標または登録商標です。すべての SPARCの商標はライセンスをもとに使用し、SPARC International, Inc. の商標または登録商標です。AMD、Opteron、AMD ロゴ、AMD Opteron ロゴは、Advanced Micro Devices, Inc.の商標または登録商標です。UNIX は、The Open Groupの登録商標です。

このソフトウェアまたはハードウェア、そしてドキュメントは、第三者のコンテンツ、製品、サービスへのアクセス、あるいはそれらに関する情 報を提供することがあります。オラクル社およびその関連会社は、第三者のコンテンツ、製品、サービスに関して一切の責任を負わず、いかなる 保証もいたしません。オラクル社およびその関連会社は、第三者のコンテンツ、製品、サービスへのアクセスまたは使用によって損失、費用、あ るいは損害が発生しても一切の責任を負いかねます。

# 目次

| このドキュメントの使用法                 | 5  |
|------------------------------|----|
| プロダクトノート                     | 5  |
| ジェンション                       | 5  |
| 因年「イエバジー                     |    |
| サイードハック                      | 0  |
| ッホートとアクビンビッティー               | 0  |
| ブレードの機能とコンホーネント              |    |
| ノレートの機能                      | /  |
| ブレードのフロンドハイルの機能              |    |
|                              |    |
| UEFI BIOS                    |    |
| 仁禄                           |    |
| フレードの取り付け                    | 15 |
|                              | 15 |
| フレードの取り付け準備                  |    |
| 出荷目録一覧                       |    |
| ESD と安全対策                    |    |
| 追加コンポーネント                    |    |
| シャーシの準備                      | 19 |
| ブレードを取り付ける                   |    |
| ブレードの配線                      |    |
| 関連情報                         |    |
| 3 ケーブルドングルをブレードに接続する         |    |
| VGA モニターをドングルビデオコネクタに接続する    |    |
| キーボードおよびマウスをドングルまたはブレードに接続する |    |
| シリアルデバイスをドングルに接続する           | 27 |
| CMM NET MGT ポートにケーブルを接続する    | 27 |
| Oracle ILOM への接続             | 29 |
| Oracle ILOM の概要              | 29 |

| Oracle ILOM SP IP アドレスの特定                     | 35 |
|-----------------------------------------------|----|
| ブレード SP Oracle ILOM へのログイン                    | 41 |
| Oracle ILOM 経由でのブレードコンソールへのアクセス               | 45 |
| ソフトウェアとファームウェアの設定                             | 51 |
| Oracle System Assistant へのアクセス                | 51 |
| ソフトウェアとファームウェアを設定する (Oracle System Assistant) | 56 |
| オペレーティングシステムおよびドライバのセットアップ                    | 57 |
| オペレーティングシステムをインストールするストレージデバイスの準備             | 59 |
| サポートされているホストバスアダプタ                            | 59 |
| ストレージドライブを準備する (Oracle System Assistant)      | 63 |
| 仮想ドライブをブート可能にする (LSI WebBIOS ユーティリティー)        | 65 |
| インストール済み Oracle Solaris OS の構成                | 69 |
| Oracle Solaris OS のドキュメント                     | 69 |
| 構成ワークシート                                      | 70 |
| インストール済み Oracle Solaris 11 を構成する              | 72 |
| インストール済み Oracle VM ソフトウェアの構成                  | 77 |
| Oracle VM Server 構成ワークシート                     | 77 |
| インストール済み Oracle VM Server を構成する               | 78 |
| Oracle VM ソフトウェアの更新                           | 81 |
| Oracle VM 入門                                  | 82 |
| インストールに関する問題のトラブルシューティング                      | 85 |
| ブレードの電源切断による正常な停止                             | 85 |
| ブレードの電源切断による即時停止                              | 87 |
| ブレードのリセット                                     | 89 |
| ブレードの障害の特定                                    | 90 |
| ブレードの電源状態のトラブルシューティング                         |    |
| 技術サポート情報ワークシート                                |    |
| システムのシリアル番号の確認                                | 92 |
|                                               |    |

| 索引95 |
|------|
|------|

# このドキュメントの使用法

このドキュメントでは、サポートされているブレードシャーシにブレードを取り付ける方法と、ソフトウェアおよびファームウェアのアップデートおよびリリースを ダウンロードする方法について説明します。

- 5ページの「プロダクトノート」
- 5ページの「関連ドキュメント」
- 6ページの「フィードバック」
- 6ページの「サポートとアクセシビリティー」

# プロダクトノート

この製品に関する最新の情報と既知の問題については、次の場所にあるプロダクトノートを参照してください。

http://www.oracle.com/pls/topic/lookup?ctx=NetraBladeX3-2B

## 関連ドキュメント

| ドキュメント                                             | リンク                                                        |
|----------------------------------------------------|------------------------------------------------------------|
| すべての Oracle 製品                                     | http://www.oracle.com/documentation                        |
| Netra Blade X3-2B                                  | http://www.oracle.com/pls/topic/lookup?ctx=NetraBladeX3-2B |
| Sun Netra 6000 モジュラーシステム                           | http://www.oracle.com/pls/topic/lookup?ctx=Netra6000       |
| Oracle Integrated Lights Out Manager (ILOM)<br>3.1 | http://www.oracle.com/pls/topic/lookup?ctx=ilom31          |
| Oracle Hardware Management Pack                    | http://www.oracle.com/pls/topic/lookup?ctx=ohmp            |

# フィードバック

このドキュメントについてのフィードバックをお寄せください。

http://www.oracle.com/goto/docfeedback

# サポートとアクセシビリティー

| 説明                                       | リンク                                                                    |
|------------------------------------------|------------------------------------------------------------------------|
| My Oracle Support を通じた電子的<br>なサポートへのアクセス | http://support.oracle.com                                              |
|                                          | 聴覚障害の方へ:                                                               |
|                                          | http://www.oracle.com/accessibility/support.html                       |
|                                          |                                                                        |
| アクセシビリティーに対する<br>Oracleのコミットメントについ<br>て  | <pre>http://www.oracle.com/us/corporate/accessibility/index.html</pre> |
| トレーニングに関する情報                             | http://education.oracle.com                                            |

# ブレードの機能とコンポーネント

このセクションでは、OracleのNetra Blade X3-2Bの機能と製品仕様の概要について説明します。

| タスク                   | リンク                        |
|-----------------------|----------------------------|
| ブレードの機能を確認します。        | 7ページの「ブレードの機能」             |
| フロントパネルの各機能の位置を確認します。 | 9ページの「ブレードのフロントパネルの機<br>能」 |
| 背面パネルの各機能の位置を確認します。   | 11 ページの「ブレードの背面パネルの機能」     |
| UEFI BIOS について説明します。  | 12ページの「UEFI BIOS」          |
| 製品仕様を確認します。           | 12 ページの「仕様」                |

## ブレードの機能

| 機能                       | 説明                                                                                                    |
|--------------------------|----------------------------------------------------------------------------------------------------|
| シャーシの互換性                 | Sun Netra 6000 モジュラーシステムと PCIe 2.0 ミッドプレーン<br>(モデル A90-B と A90-D では標準)。                                                                  |
|                          | 各シャーシに対応する Oracle ILOM CMM ファームウェアの最<br>小バージョン:<br>A90-B: CMM ILOM 3.0.12.11b (ソフトウェアリリース 3.3.3)<br>A90-D: CMM ILOM 3.1 (ソフトウェアリリース 4.2) |
| シャーシミッドプレーンおよび<br>内蔵 I/O | <ul> <li>シャーシの PCIe EM スロットに対する、2 個の (x8) PCIe 2.0<br/>バス接続</li> </ul>                                                                   |
|                          | ■ REM スロットに対する、1 個の (x8) PCIe 2.0 バス接続                                                                                                   |
|                          | ■ FEM スロットに対する、2 個の (x8) PCI バス接続。PCEIe<br>ポートの速度は FEM ごとに異なります                                                                          |
|                          | ■ FEM に搭載された NEM 用の 10/100/1000/10000 BASET<br>Ethernet ポート 2 つ                                                                          |

| 機能                                   | 説明                                                                                                    |
|--------------------------------------|----------------------------------------------------------------------------------------------------|
| СРИ                                  | 2 つの CPU (Intel Xeon E5-2658、8 コア、2.1GHz、20M バイト<br>キャッシュ、8.0 GT/s QPI、Turbo Boost、95W、ヒートシンク付<br>き) をサポートします。                                                                                        |
| 背面 I/O                               | ブレード背面のデュアル内蔵 USB ドライブポート。大半のブ<br>レードでは、ポート0の USB ドライブに Oracle System Assistant<br>がインストールされます。ポートの制限事項と OSA の設定に<br>関する重要な情報については、51 ページの「ソフトウェアと<br>ファームウェアの設定」を参照してください。                           |
| フロントパネル I/O                          | <ol> <li>1つのユニバーサルコネクタポート(UCP)をマルチポート(ドン<br/>グル)ケーブルで使用できます。マルチポートケーブルは、次<br/>のインタフェース接続を提供します。</li> <li>VGA グラフィックスポート</li> <li>RJ-45 シリアル管理ポート</li> <li>デュアル USB ポート(キーボード、マウス、USB ドライブ)</li> </ol> |
|                                      | フロントパネルには、USB 2.0 ポートが、前面に 2 つ、内部に 2<br>つあります。                                                                                                    |
| メモリー                                 | 全部で24個 (CPU ごとに 12 スロット)の ECC メモリースロット<br>付きレジスタード DDR3 DIMM。サポートされているメモ<br>リーの詳細は、『Netra Blade X3-2B プロダクトノート』を参照<br>してください。                                                                         |
| Network Express Module (NEM) 互.<br>換 | 10 GbE と 1 GbE の両方の NEM インタフェースがサポートされ<br>ています。                                                                                                    |
|                                      | サポートされている NEM の詳細は、『Netra Blade X3-2B プロダ<br>クトノート』を参照してください。                                                                                                    |
| オペレーティングシステム                         | オプションで、Oracle Solaris をブレードにプリインストールで<br>きます。Oracle Solaris、Linux、Windows などのオペレーティン<br>グシステムがサポートされています。ブレードでサポートされ<br>ている OS バージョンの完全なリストについては、『Netra<br>Blade X3-2B プロダクトノート』を参照してください。            |
| 仮想化ソフトウェア                            | Oracle VM ソフトウェアがサポートされており、ブレードにオ<br>プションでプリインストールできます。ブレードで<br>は、VMware ESXi もサポートされています。サポートされてい<br>るバージョンについては、『Netra Blade X3-2B プロダクト<br>ノート』を参照してください。                                          |

| 機能            | 説明                                                                                                    |
|---------------|----------------------------------------------------------------------------------------------------|
| サービスプロセッサ(SP) | AST2300 SP は、IPMI 2.0 準拠のリモート管理機能を提供しま<br>す。SP の機能は次のとおりです。<br>Oracle Integrated Lights Out Manager (ILOM バージョン 3.1)<br>シリアル接続を使用したローカル Oracle ILOM コマンド行<br>アクセス<br>ミッドプレーンへの 10/100 管理 Ethernet ポート<br>IP 経由のリモートのキーボード、ビデオ、マウス、および<br>ストレージ (KVMS) |
| ストレージ         | <ul> <li>SAS/SATA 2.5 インチディスクベイx4。サポートされている<br/>ハードドライブの詳細は、『Netra Blade X3-2B プロダクト<br/>ノート』を参照してください。</li> <li>内蔵 USB 2.0 ポートx2。シャーシからブレードを取り外す<br/>とアクセスできます。</li> </ul>                                                                           |
|               | ■ フロントパネル USB 2.0 ポート x 2。                                                                                                    |
|               | <ul> <li>次の2つのオプションのLSI REM ホストバスアダプタがサポートされています。</li> <li>Sun Storage 6Gb/s SAS REM HBA (SGX-SAS6-REM-Z)</li> <li>Sun Storage RAID 6Gb/s SAS RAID REM HBA</li> <li>(SGX-SAS6-R-REM-Z)</li> </ul>                                                     |
|               | 詳細は、59ページの「オペレーティングシステムをインス<br>トールするストレージデバイスの準備」を参照してください。                                                                                                    |
| ビデオ           | 8M バイトのビデオメモリーで最大 1280x1024 の解像度がサ<br>ポートされます。                                                                                                    |

#### 関連情報

- -
- 12ページの「仕様」
- 9ページの「ブレードのフロントパネルの機能」
- 11ページの「ブレードの背面パネルの機能」

# ブレードのフロントパネルの機能

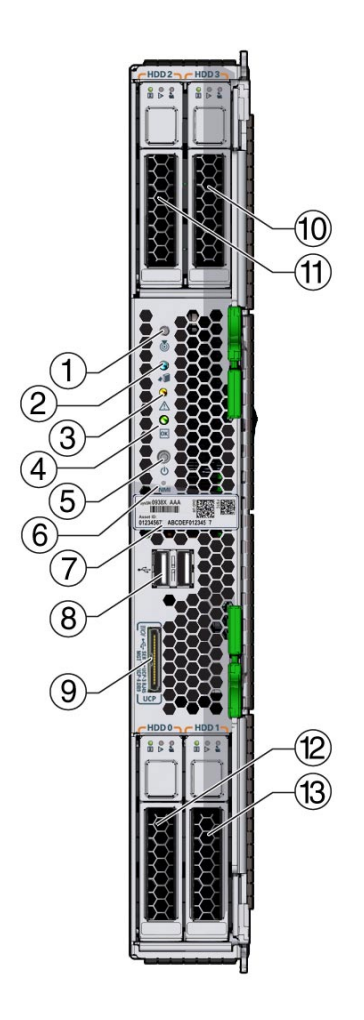

| 4 | <ul> <li>OK/電源 LED (緑)。モード:</li> <li>SP ブート - 高速点滅 (0.125 秒オン、0.125 秒オフ)。</li> <li>スタンバイ電源 - 点滅 (0.1 秒オン、2.9 秒オフ)。</li> <li>ホストブート - ゆっくり点滅 (0.5 秒オン、0.5 秒オフ)。</li> <li>全電力 - 常時点灯。</li> </ul> |
|---|----------------------------------------------------------------------------------------------------|
| 3 | 保寸要求 LED (4 レンシビ)。 障害状態が完全しました。                                                                                                    |
| 2 | 但今西北山内ノオレンジタン、陪宅出館が発生しました                                                                                                    |
| 2 | 取り外し可能 LED (青)。主電源が切断されています。                                                                                                    |
| 1 | 位置特定 LED (白)。ボタンを押してブレードを識別します。                                                                                                    |

5 電源ボタン。短く押すと、ブレードのスタンバイ電源と全電力が切り替わります。

注意-ブレードが全電力モードのときに電源ボタンを4秒以上押し続けると、即 時停止が開始され、スタンバイ電源モードになります。データ損失が発生する可 能性があります。

- 6 NMI ボタン (Oracle 保守専用)。
- 7 シリアル番号ラベル。
- 8 USB 2.0 ポート x 2。
- 9 ユニバーサルコネクタポート (UCP)。マルチポート (ドングル)ケーブルに使用し ます。

10、11、12、13 ハードドライブ(HDD)。

#### 関連情報

- 11ページの「ブレードの背面パネルの機能」
- 7ページの「ブレードの機能」
- 12ページの「仕様」

### ブレードの背面パネルの機能

次の図に、ブレードの背面パネルの機能を示します。

| 1—<br>2— |                 |   |                 |
|----------|-----------------|---|-----------------|
| 1        | 電源コネクタ          | 3 | I/O コネクタ        |
| 2        | 背面コネクタカバー(取り外し) | 4 | USBフラッシュドライブ2、3 |

### **UEFI BIOS**

Netra Blade X3-2B には、Unified Extensible Firmware Interface (UEFI) 準拠の BIOS が組み 込まれており、旧バージョンの BIOS に比べて豊富なブートオプションとアダプタ カードの構成機能を備えています。

また、UEFIドライバが組み込まれていないソフトウェアやアダプタ用にレガ シーバージョンの BIOS も用意されています。デフォルトの設定は、レガ シーバージョンです。

UEFI BIOSの詳細は、『Netra Blade X3-2B管理ガイド』を参照してください。

### 仕様

次のトピックでは、ブレードの寸法、電気、および環境の仕様について説明しま す。

### ブレードの寸法

| 仕様 | 值                 |
|----|-------------------|
| 高さ | 12.87インチ (327 mm) |
| 幅  | 1.69インチ(43 mm)    |
| 奥行 | 19.6インチ (497 mm)  |
| 重量 | 20 ポンド (9kg)      |
|    |                   |

### 電気的仕様

| 仕様      | 值                        |
|---------|--------------------------|
| 電圧 (公称) | シャーシのバックプレーンから 12 V メイン  |
|         | シャーシのバックプレーンから 3.3 V AUX |
| 電力(最大)  | 604W(最大動作電力)             |

注-Oracle ILOM を使用すると、シャーシとブレードの電力を監視することもできま す。詳細は、次の場所にある Oracle ILOM のドキュメントを参照してくださ い。http://www.oracle.com/pls/topic/lookup?ctx=ilom31

#### 環境仕様

| 仕様           | 値                            |
|--------------|------------------------------|
| 動作時の温度       | 5 - 45° C                    |
| 動作時の湿度       | 5-85%(結露なし)                  |
|              | 5 - 90% (NEBS 短期間)           |
| 動作時の高度       | 35℃で最高 4000 m、45 ℃で最高 1800 m |
| 非動作時の温度(保管時) | -40 - 70° C                  |
| 非動作時の湿度      | 93%(結露なし、最大 40°C)            |

### 内蔵USBポート

ブレードには内蔵 USB ポートが2 基搭載されています。

内蔵 USB ポートのうち1基には、Oracle System Assistant が格納された USB ドライブ が事前に取り付けられていることがあります。Oracle System Assistant の詳細 は、『Netra Blade X3-2B 管理ガイド』を参照してください。

標準 USB 2.0 インタフェースの USB フラッシュドライブは、サードパーティーから入 手できます。次の図に示すように、USB フラッシュドライブは、幅 2.7 mm x 長さ 32.0 mm 以内である必要があります。

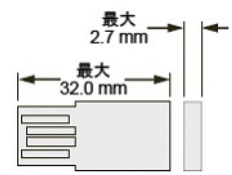

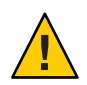

注意 – このサイズより大きな USB デバイスを使用すると、USB ポートを破損する可能 性があります。

#### 関連情報

- 7ページの「ブレードの機能」
- 9ページの「ブレードのフロントパネルの機能」
- 11ページの「ブレードの背面パネルの機能」

# ブレードの取り付け

このセクションでは、Sun Netra 6000 モジュラーシステムシャーシへのブレードの取り付けに関連するタスクについて説明します。

- 15ページの「取り付けの概要」
- 16ページの「ブレードの取り付け準備」
- 16ページの「出荷目録一覧」
- 17ページの「ESDと安全対策」
- 18ページの「追加コンポーネント」
- 19ページの「シャーシの準備」
- 19ページの「ブレードを取り付ける」

### 取り付けの概要

次の表に、Netra Blade X3-2Bの取り付けを完了するために必要なタスクの一覧を示します。

| 手順 | 説明                                 | リンク                                            |
|----|------------------------------------|------------------------------------------------|
| 1  | ブレードの機能を確認します。                     | 7ページの「ブレードの機能とコンポーネン<br>ト」                     |
| 2  | 取り付けの準備を行います。                      | 16ページの「ブレードの取り付け準備」                            |
| 3  | ブレードをモジュラーシステムシャーシ<br>に取り付けます。     | 19ページの「ブレードを取り付ける」                             |
| 4  | ブレードの配線を行います。                      | 23 ページの「ブレードの配線」                               |
| 5  | Oracle ILOM を設定します。                | 29 ページの「Oracle ILOM への接続」                      |
| 6  | システムのソフトウェアとファーム<br>ウェアを設定します。     | 51 ページの「ソフトウェアとファームウェア<br>の設定」                 |
| 7  | OSをインストールするためのスト<br>レージドライブを準備します。 | 59 ページの「オペレーティングシステムをイ<br>ンストールするストレージデバイスの準備」 |

| 手順 | 説明                            | リンク                                        |
|----|-------------------------------|--------------------------------------------|
| 8  | インストール済みの OS を構成します。          | 69 ページの「インストール済み Oracle Solaris<br>OS の構成」 |
|    |                               | 77 ページの「インストール済み Oracle VM ソ<br>フトウェアの構成」  |
| 9  | インストールの問題をトラブル<br>シューティングします。 | 85 ページの「インストールに関する問題のト<br>ラブルシューティング」      |

### ブレードの取り付け準備

ブレードを取り付ける前に、次の情報を確認します。

| タスク                       | リンク                |
|---------------------------|--------------------|
| ブレード出荷キットの内容を確認します。       | 16ページの「出荷目録一覧」     |
| ESD および安全性に関する注意事項を確認します。 | 17 ページの「ESD と安全対策」 |
| 追加コンポーネントを取り付けます。         | 18 ページの「追加コンポーネント」 |
| シャーシを準備します。               | 19ページの「シャーシの準備」    |

## 出荷目録一覧

ブレードの標準構成は、工場で組み立てられ、Sun Netra 6000 シリーズシャーシに取り付け可能な状態で出荷されます。

梱包箱に含まれる標準のブレードコンポーネントは、次のとおりです。

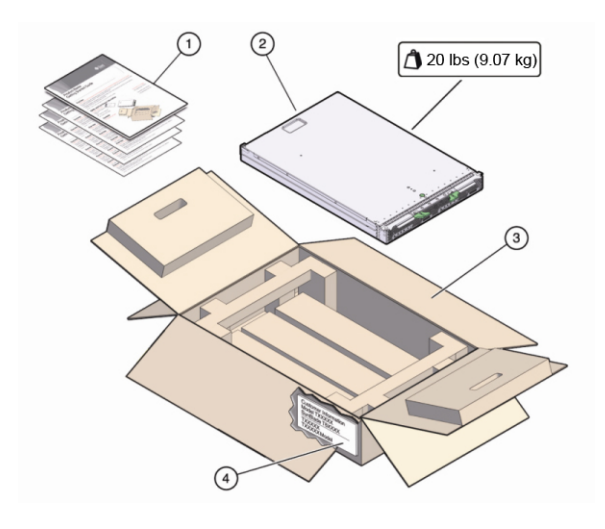

| 図の凡例 | 説明      |
|------|---------|
| 1    | ドキュメント  |
| 2    | ブレード    |
| 3    | 箱       |
| 4    | 顧客情報シート |

#### 関連情報

- 92ページの「システムのシリアル番号の確認」
- 18ページの「追加コンポーネント」

## ESDと安全対策

電子機器は、静電気により損傷する可能性があります。

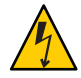

注意-システムが損傷する可能性があります。次のESD対策を実施して電子部品を静 電気損傷から保護してください。静電気損傷が発生すると、システムが永久に使用 不能になったり、保守担当者による修理が必要になったりすることがあります。

- コンポーネントは、静電気防止用マット、静電気防止バッグ、使い捨て静電気防止マットなどの静電気防止面の上に置きます。
- システムコンポーネントを取り扱うときは、シャーシの金属面に接続された静電
   防止用アースストラップを着用してください。

ブレードを取り付ける前に、『Netra Blade X3-2B Safety and Compliance Guide』の安全 に関する情報に目を通してください。

注-このブレードは、Reduction of Hazardous Substances (RoHS) 指令に完全に準拠しています。

#### 関連情報

- 18ページの「追加コンポーネント」
- 19ページの「ブレードを取り付ける」

## 追加コンポーネント

標準構成とは別に購入したオプションのブレードコンポーネントは、別に出荷され ます。オプションコンポーネントの取り付けは、ほとんどの場合、ブレードを シャーシに取り付ける前に行う必要があります。

次のオプションのブレードコンポーネントを注文および別途購入できます。

- DDR3 DIMM メモリーキット
- SASストレージドライブ
- マルチポート(またはドングル)ケーブル
- ファブリック拡張モジュール (FEM)
- RAID 拡張モジュール (REM)
- オペレーティングシステムソフトウェア

サポートされるコンポーネントとそのパーツ番号は、将来通知なしに変更される可能性があります。最新の一覧については、次を参照してください。https://support.oracle.com/handbook private/

注-このサイトにアクセスするには、Oracle Web アカウントが必要です。

ブレードの名前とモデルをクリックします。表示されたブレードの製品ページで、「Full Components List」をクリックしてコンポーネントの一覧を表示します。

上部カバーの保守用ラベル、または『Netra Blade X3-2B サービスマニュアル』のコン ポーネント取り付け手順を参照してください。

#### 関連情報

- 17ページの「ESDと安全対策」
- 19ページの「ブレードを取り付ける」

### シャーシの準備

Sun Netra 6000 モジュラーシステムシャーシには4つのモデルがあります。2つは AC で、あとの2つは DC です。ブレードを取り付けるモジュラーシステムシャーシ が、サポートされているハードウェアとファームウェアで動作し、障害がないこと を確認します。次を確認してください。

- ✓ シャーシのミッドプレーンが PCIe 2.0 (モデル N6000-AC または N6000-DC では標準)をサポートしていること。ミッドプレーンのバージョン確認方法に関する最新情報については、『Sun Netra 6000 モジュラーシステムご使用にあたって』を参照してください。
- ✓ シャーシ監視モジュール (CMM) では、少なくとも、シャーシモデルと対応する 最小ファームウェアバージョンが次のように規定されています。
  - A90-B: CMM ILOM 3.0.12.11b (ソフトウェアリリース 3.3.3)
  - A90-D: CMM ILOM 3.1 (ソフトウェアリリース 4.2)
- ✓ シャーシに必要なすべての電源ケーブルとデータケーブルが接続されていること。
- ✓ 使用しているブレードでサポートされている network express module (NEM) が シャーシに取り付けられており、問題なく動作していること。サポートされてい る NEM の詳細は、『Netra Blade X3-2B プロダクトノート』を参照してください。

シャーシコンポーネントの取り付け、シャーシへのケーブルの接続、シャーシの電 源投入については、次の場所にある Sun Netra 6000 モジュラーシステムのドキュメン トを参照してください。http://docs.oracle.com/cd/E19938-01/

#### 関連情報

19ページの「ブレードを取り付ける」

### ▼ ブレードを取り付ける

- 始める前に 16ページの「ブレードの取り付け準備」に記載されているすべての手順を実行 し、すべての要件を満たします。
  - シャーシ内で空いているブレードスロットを見つけ、スロットフィラーパネルを外します。
     取り外しアームハンドルの両端をつまんでロックを外し、レバーをオープン位置まで外側に回転させて、フィラーパネルを取り出します。
     フィラーパネルはあとで使用するので保管しておきます。

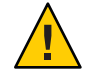

注意-ブレードをスロットに取り付けない場合は、スロットのフィラーパネルを取り 外さないでください。スロットのフィラーパネルは、電磁妨害 (EMI) に関する FCC の標準を満たすために必要です。空のスロットがあるシャーシを 60 秒以上動作させ ないでください。シャーシが停止する可能性を少なくするため、空のスロットには 必ずフィラーパネルを挿入してください。

- 2 ブレードから背面コネクタカバーを取り外します。 背面コネクタカバーの位置については、11ページの「ブレードの背面パネルの機 能」を参照してください。
- 3 両方のブレード取り外しレバーを開き、取り外しレバーが右側にくるようにブ レードを垂直に置きます。
- 4 次のようにしてブレードを取り付けます。
  - a. ブレードをスロットに止まるまで押し込み、シャーシ前面と同じ高さになるよう にします(1を参照)。
  - b. ブレードをシャーシに固定します。上下の取り外しレバーが所定の位置にくるまで、上の取り外しレバーを下向きに回転させ、下部の取り外しレバーを上向きに回転させます(2を参照)。

これで、ブレードがシャーシに固定されます。

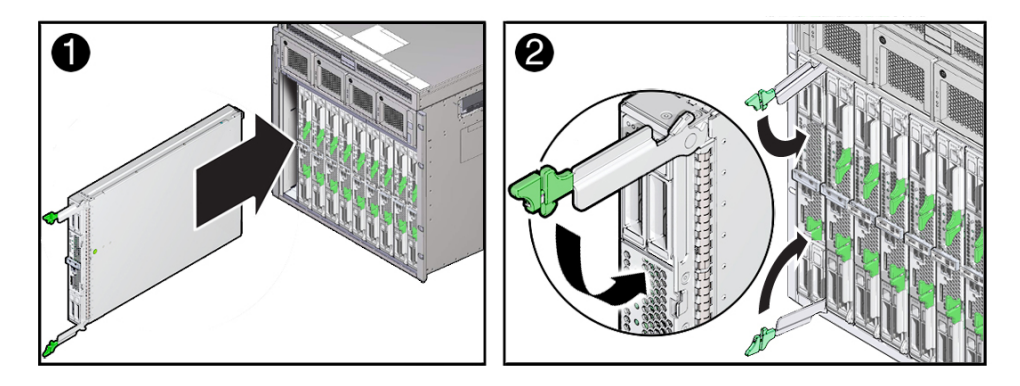

5 ブレードのLEDが正しく点灯していることを確認します。 ブレードを電源の入っているシャーシに取り付けると、ブレードのSPがシャーシ電 源装置のスタンバイ電源を使用して自動的にブートします。ブレードのフロントパ ネルインジケータは、次のように点灯します。

- ブレードを装着すると、4つのブレード LED がすべて3回点滅します。これは、ブレードに電源が投入され、SPのブートプロセスが開始されたことを示します。
- 緑色のOK/電源LEDがすばやく点滅します。これは、SPがブート中であることを示します(0.125秒オン、0.125秒オフ)。
- SP がブートサイクルを完了すると、緑色の OK/電源 LED が 3 秒ごとにすばやく点滅し、ブレードがスタンバイ電源モードであることを示します。

ヒント-フロントパネルのLEDについては、9ページの「ブレードのフロントパネル の機能」を参照してください。ブレードのインジケータ、ブレードの取り外し、電 源投入手順、およびフロントパネルのケーブル接続の詳細は、『Netra Blade X3-2B サービスマニュアル』を参照してください。

#### 参考 次の手順

- 23ページの「ブレードの配線」
- 51ページの「ソフトウェアとファームウェアの設定」
- 29ページの「Oracle ILOMへの接続」

# ブレードの配線

このセクションでは、ブレードの配線手順を示します。

選択する配線オプションは、ブレードの設定方法およびシャーシに取り付ける追加 モジュールによって異なります。

注-このセクションで説明する手順では、シャーシに取り付けられ、シャーシの ミッドプレーンを介してブレードに接続された PCIe ExpressModules (PCIe EM) や ネットワーク Express Module (NEM)の配線については対象外とします。これらのモ ジュールの配線手順については、シャーシ、PCIe EM、または NEM のドキュメント を参照してください。

次の表に、従うべき配線手順の決定方法を示します。

|                                                              | リンク                                       |
|--------------------------------------------------------------|-------------------------------------------|
| Oracle System Assistant を使用して                                | 24ページの「3ケーブルドングルをブレードに接続する」               |
| ローカルでブレードを設定します。                                             | 25 ページの「VGA モニターをドングルビデオコネクタに<br>接続する」    |
|                                                              | 26 ページの「キーボードおよびマウスをドングルまたは<br>ブレードに接続する」 |
| シリアル (ローカル) 接続された Oracle                                     | 24 ページの「3 ケーブルドングルをブレードに接続する」             |
| ILOM を使用してフレードを設定また<br>は管理します。                               | 27 ページの「シリアルデバイスをドングルに接続する」               |
| ネットワーク (リモート) 接続された<br>Oracle ILOM を使用してブレードを設<br>定または管理します。 | 27 ページの「CMM NET MGT ポートにケーブルを接続す<br>る」    |

## 関連情報

29ページの「Oracle ILOM への接続」

# ▼ 3ケーブルドングルをブレードに接続する

システムシャーシには次のドングルケーブルが付属しています。このケーブルにより、Netra Blade X3-2B に通信デバイスを直接接続できます。

3-Cable Dongle II (パート番号 X4622A-N)

このケーブルには、VGA コネクタ、RJ-45 シリアルコネクタ、1つのデュアル USB コネクタが付いています。

注-3-Cable Dongle II は、通常、各 Sun Netra 6000 シリーズのシャーシに付属しています。ケーブルを追加注文することもできます。

1 ドングルのユニバーサルコネクタポート (UCP) コネクタをブレードの UCP ポートに接続します。

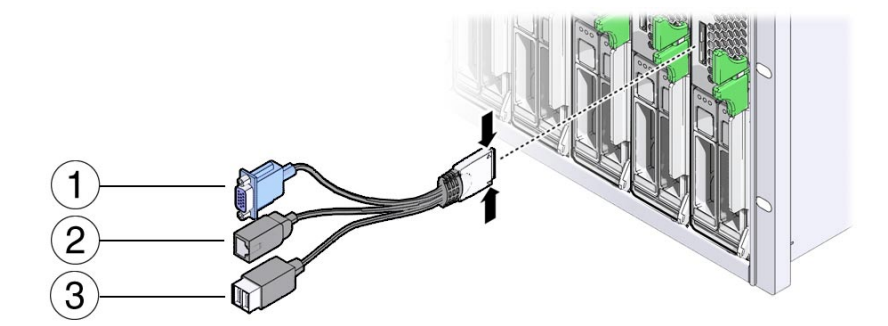

| ラベル | コネクタ          |
|-----|---------------|
| 1   | VGA ビデオコネクタ   |
| 2   | RJ45 シリアルコネクタ |
| 3   | USBコネクタx2     |

- 2 次の各セクションで説明するとおりに、ドングルの各コネクタを必要に応じてデバイスに接続します。
  - 25ページの「VGAモニターをドングルビデオコネクタに接続する」
  - 26ページの「キーボードおよびマウスをドングルまたはブレードに接続する」
  - 27ページの「シリアルデバイスをドングルに接続する」

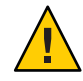

注意-ケーブルまたはコネクタは破損する可能性があります。ドングルケーブルは構成と保守の目的に使用します。構成または保守の操作が終了したら、ケーブルまたはコネクタの損傷を防ぐため、ドングルケーブルをブレードから取り外します。

### ▼ VGA モニターをドングルビデオコネクタに接続す る

- ブレードのフロントパネルにあるユニバーサルコネクタポート (UCP) にドングル ケーブルを差し込みます。24ページの「3 ケーブルドングルをブレードに接続す る」を参照してください。
- 2 VGA モニターケーブルをドングルのビデオコネクタに接続します。

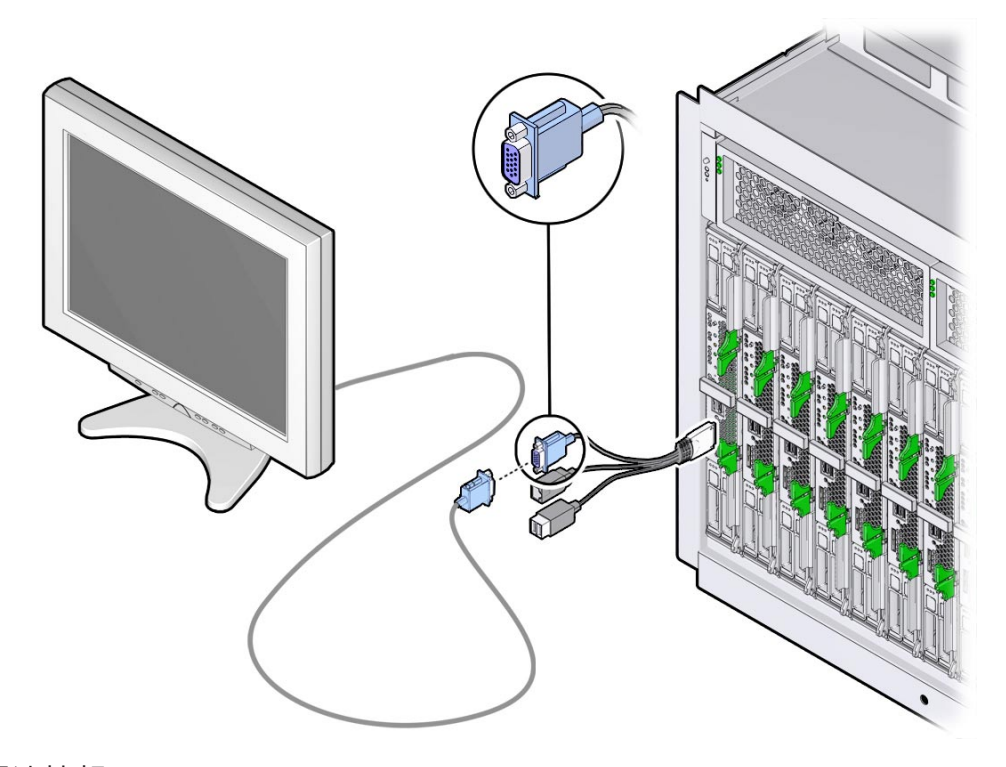

#### 参考 関連情報

- 24ページの「3ケーブルドングルをブレードに接続する」
- 26ページの「キーボードおよびマウスをドングルまたはブレードに接続する」
- 27ページの「シリアルデバイスをドングルに接続する」

### ▼ キーボードおよびマウスをドングルまたはブ レードに接続する

- ブレードのフロントパネルにあるユニバーサルコネクタポート (UCP) にドングル ケーブルを差し込みます。24ページの「3ケーブルドングルをブレードに接続す る」を参照してください。
- 2 キーボードおよびマウスをドングルまたはブレードフロントパネルのUSBコネクタ に接続します。

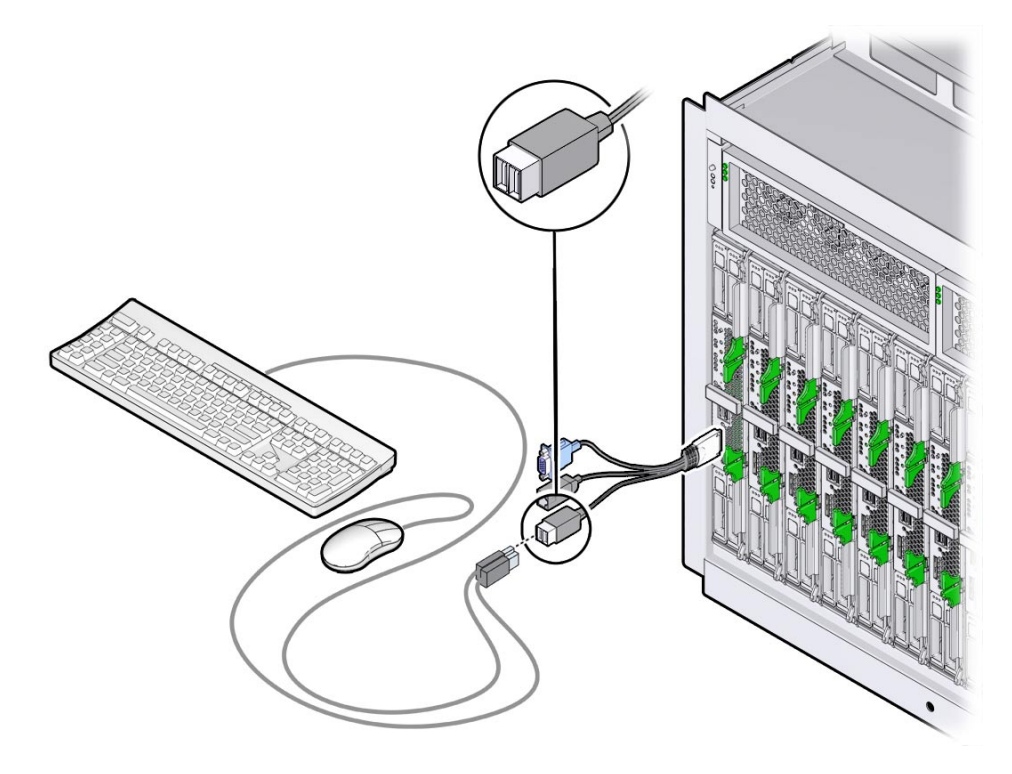

#### 参考 関連情報

- 24ページの「3ケーブルドングルをブレードに接続する」
- 25ページの「VGAモニターをドングルビデオコネクタに接続する」
- 27ページの「シリアルデバイスをドングルに接続する」

- ▼ シリアルデバイスをドングルに接続する
- ブレードのフロントパネルにあるユニバーサルコネクタポート(UCP)にドングル ケーブルを差し込みます。24ページの「3ケーブルドングルをブレードに接続す る」を参照してください。
- 端末デバイスまたは端末エミュレータのケーブルをドングルの SER MGT ポートに接続 します。

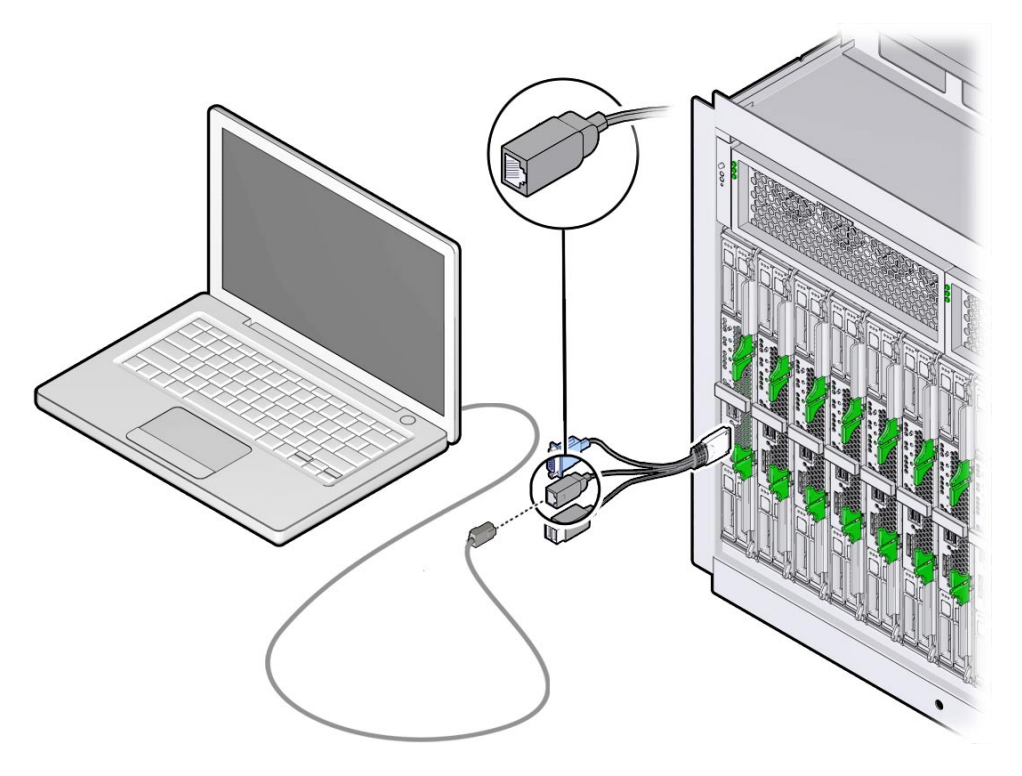

#### 参考 関連情報

- 24ページの「3ケーブルドングルをブレードに接続する」
- 25ページの「VGAモニターをドングルビデオコネクタに接続する」
- 26ページの「キーボードおよびマウスをドングルまたはブレードに接続する」

## ▼ CMM NET MGT ポートにケーブルを接続する

1 シャーシ CMM の NET MGT 0 の場所を確認します。

2 インターネットに接続されている Ethernet ケーブルを CMM NET MGT 0 ポートに接続します。

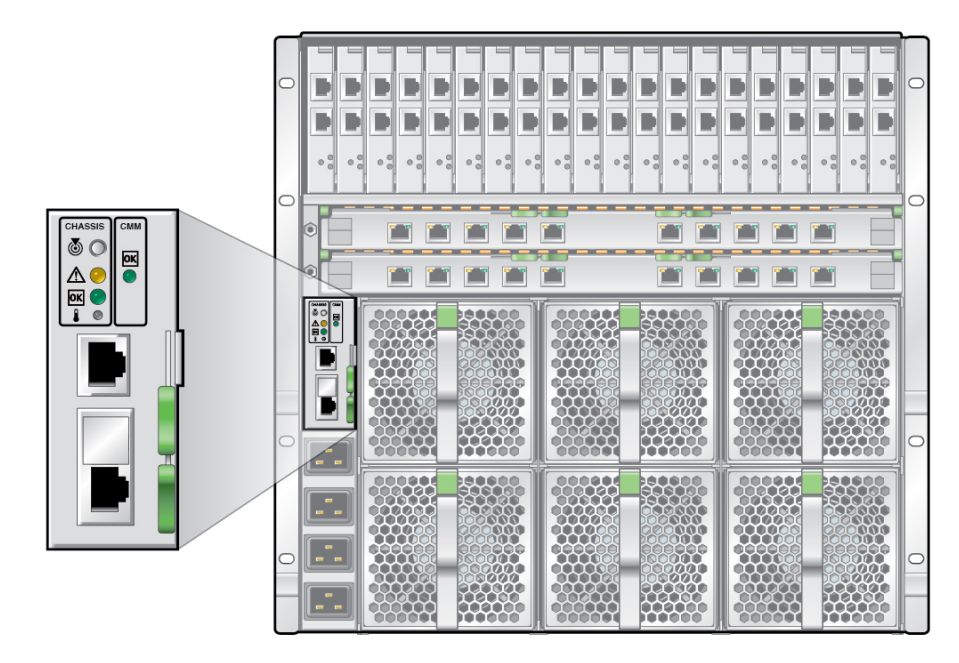

- 参考 関連情報
  - 29ページの「Oracle ILOMへの接続」

# Oracle ILOM への接続

このセクションでは、Oracle Integrated Lights Out Manager (ILOM) にアクセスし、使用 しているブレードでサービスプロセッサ (SP) のネットワーク構成を設定する方法を 説明します。

次の表に、Oracle ILOM 設定タスクの情報を示します。

| タスク                                            | リンク                                          |
|------------------------------------------------|----------------------------------------------|
| ブレードでの Oracle ILOM の使用について説明<br>します。           | 29ページの「Oracle ILOM の概要」                      |
| Oracle ILOM CMM にログインして、SPの IP ア<br>ドレスを取得します。 | 35 ページの「Oracle ILOM SP IP アドレスの特<br>定」       |
| Oracle ILOM にログインします。                          | 41 ページの「ブレード SP Oracle ILOM へのログ<br>イン」      |
| オプション: Oracle ILOM を介してホストコン<br>ソールにアクセスします。   | 45 ページの「Oracle ILOM 経由でのブレードコ<br>ンソールへのアクセス」 |

### **Oracle ILOM**の概要

このサーバーは、Oracle Integrated Lights Out Manager (ILOM) バージョン 3.1 以降をサ ポートしています。Oracle ILOM を使用すると、Netra Blade X3-2B を管理できま す。管理は、シャーシ CMM またはブレードのサービスプロセッサを使用して行わ れます。

次の各セクションで、CMM およびサーバー管理 Oracle ILOM について説明します。

- 30ページの「接続オプション」
- 31ページの「Oracle ILOM CMM について」
- 33ページの「ブレード SP Oracle ILOM について」

# 接続オプション

次の図と表に、Oracle ILOM に接続して管理タスクを実行するための方法をいくつか 示します。

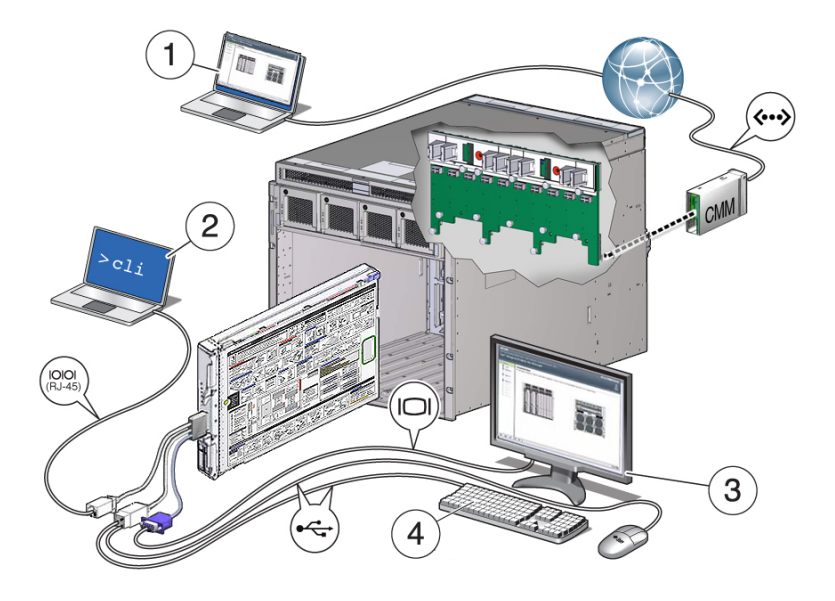

| 番号 | 接続元                           | 接続先              | 説明                                                                                                    |
|----|-------------------------------|------------------|----------------------------------------------------------------------------------------------------|
| 1  | (Ethernet) CMM NET<br>MGT ポート | 使用しているネット<br>ワーク | CMM NET MGT ポートをネットワークに<br>接続します。                                                                        |
|    |                               |                  | ネットワークから、CMMのIPアドレスを<br>使用して、CMM上のOracle ILOMにログ<br>インします。ログインすると、個々のブ<br>レード SPに移動して、そのブレードを管<br>理できます。 |
|    |                               |                  | CMM CLI または Web インタフェースを使<br>用できます。                                                                      |
| 2  | (シリアル接続) ブ<br>レード SP UCP ポート  | 端末デバイス           | 端末デバイスをブレードに接続されている<br>ドングルに接続します。                                                                       |
|    | (ドングル必須)                      |                  | CLIを使用すると、ブレード SP 上の Oracle<br>ILOM にログインできます。                                                           |

| 番号   | 接続元                                           | 接続先                               | 説明                                                                                                    |
|------|-----------------------------------------------|-----------------------------------|----------------------------------------------------------------------------------------------------|
| 3, 4 | (ローカル KVM 接続) ブ<br>レード SP UCP ポート<br>(ドングル必須) | USBキーボードとマウ<br>ス、および VGA モニ<br>ター | USBキーボードとマウスをブレード上のド<br>ングル、またはフロントパネルのUSBコ<br>ネクタに接続します。VGAモニ<br>ターは、15ピンのドングルコネクタに接<br>続します。<br>SP CLIまたはWebインタフェースを使用<br>すると、ブレードSP上のOracle ILOM に |
|      |                                               |                                   | ロクインでさより。                                                                                                    |

### **Oracle ILOM CMM** について

Sun Netra 6000 モジュラーシステムシャーシは、シャーシ監視モジュール (CMM) と呼ばれる専用のサービスプロセッサを備えています。Oracle ILOM CMM は、シャーシを介してブレードのサービスプロセッサに Ethernet 接続を提供します。

各シャーシモデルに対応する Oracle ILOM CMM ファームウェアの最小バージョンは 次のとおりです。

- A90-B: CMM ILOM 3.0.12.11b (ソフトウェアリリース 3.3.3)
- A90-D: CMM ILOM 3.1 (ソフトウェアリリース 4.2)

シャーシの特定方法の詳細は、『Netra Blade X3-2B プロダクトノート』を参照してください。

Oracle ILOM CMM ソフトウェアを使用すると、取り付けられたサーバーブレードや ストレージブレードを含むすべてのシャーシコンポーネントの監視と管理を行うこ とができます。

Oracle ILOM CMM にログインしたときの Web インタフェースの例を次の図に示します。

c

| Ľ∟Œ <sup>•</sup> Integrated Lig               | hts O                                | ut Man                                  | ager               |                                                                                                    |                                                                                  |                                                                               | <u>A</u> 2 Wi                                                                                              | amings AB                                                             | OUT REFRESH LOG                                             |
|-----------------------------------------------|--------------------------------------|-----------------------------------------|--------------------|----------------------------------------------------------------------------------------------------|----------------------------------------------------------------------------------|-------------------------------------------------------------------------------|----------------------------------------------------------------------------------------------------|-----------------------------------------------------------------------|-------------------------------------------------------------|
| Chassis 🗾                                     |                                      |                                         |                    |                                                                                                    | User:                                                                            | root Role:                                                                    | CMM Host                                                                                                   | name: ORAC                                                            | LECMM-0000000-000000                                        |
| is View<br>n Information<br>Nary View sys     | <b>1ary</b><br>stem sum              | nmary infor                             | mation. Yo         | u may also change pow                                                                                                    | er state                                                                         | and view sy                                                                   | stem status a                                                                                              | nd fault inform                                                       | nation.                                                     |
| es<br>Gene                                    | eral Info                            | ormation                                |                    | _                                                                                                    |                                                                                  | Actions                                                                       | _                                                                                                    | _                                                                     | _                                                           |
| ng Mode                                       | el.                                  |                                         | SUN BLAI<br>SYSTEM | DE 6000 MODULAR                                                                                                    | Т.                                                                               | Power St                                                                      | late 😈 ON                                                                                                  |                                                                       | Turn Off                                                    |
| Seria                                         | I Number                             | r                                       | 0000000-0          | 000000000                                                                                                    |                                                                                  |                                                                               |                                                                                                    |                                                                       |                                                             |
| Syste                                         | m Type                               |                                         | Chassis N          | lanager                                                                                                    |                                                                                  |                                                                               |                                                                                                    |                                                                       |                                                             |
| vare Syste                                    | m Identif                            | fier                                    | -                  |                                                                                                    |                                                                                  | Locator II                                                                    | id icator                                                                                                  | 🚺 OFF                                                                 | Turn On                                                     |
| Problems (6)<br>te Control Versi              | m Firmw<br>on                        | vare                                    | ILOM: 3.1.         | 1.0 BIOS: unknown                                                                                                    |                                                                                  |                                                                               |                                                                                                    |                                                                       |                                                             |
| Anagement Prima<br>Syste                      | Primary Operating N<br>System        |                                         | Not Supported      |                                                                                                    |                                                                                  | System Firmware Update Update Update                                          |                                                                                                    |                                                                       | Update                                                      |
| Management Addre                              | Primary M<br>955                     | rimary MAC Not Suppo<br>ss 10.153.55.   |                    | Not Supported<br>10.153.55.140                                                                                                    |                                                                                  | Remote C                                                                      | Console                                                                                                    |                                                                       | Launch                                                      |
| Administration ILOM                           | Address                              |                                         |                    |                                                                                                    |                                                                                  |                                                                               |                                                                                                    | Laundh                                                                |                                                             |
| Statu                                         | MAC AU                               | luless                                  | 00.21.28.4         | 4.3D.AU                                                                                                    |                                                                                  |                                                                               |                                                                                                    |                                                                       |                                                             |
| Overall                                       | Status:                              | X Service                               | Required           | Total Problem Count:                                                                                                    | 6                                                                                |                                                                               |                                                                                                    |                                                                       |                                                             |
| Quines                                        | /stem S                              | Status                                  |                    | Destable                                                                                                    |                                                                                  |                                                                               | Inventory                                                                                                  |                                                                       |                                                             |
| Gubs                                          |                                      |                                         |                    | Details                                                                                                    |                                                                                  |                                                                               | memory                                                                                                    |                                                                       |                                                             |
| Biade                                         | s l                                  | Service                                 | Required           | Deniis                                                                                                    |                                                                                  |                                                                               | Installed Bla<br>(Installed / M                                                                            | des<br>laximum):                                                      | 10/10                                                       |
| Blade                                         | s [                                  | X Service<br>ঔ OK                       | Required           | Permitted Power<br>Consumption:<br>Actual Power Consump                                                                                                  | 12<br>2 <b>1ion:</b> 11                                                          | 800 watts<br>64 watts                                                         | Installed Bla<br>(Installed / N<br>PSUs (Insta                                                             | des<br>laximum):<br>lled / Maximur                                    | 10/10<br>n): 2/2                                            |
| Biade<br>Power<br>Coolin                      | s  <br>r (                           | X Service<br>V OK<br>V OK               | Required           | Permified Power<br>Consumption:<br>Actual Power Consump<br>Inlef Air Temperature:<br>Exhaust Air Temperature                                             | 12<br>2 <b>1ion: 1</b> 1<br>18<br>ire: Na<br>Si                                  | 800 watts<br>64 watts<br>°C<br>ot<br>ipported                                 | Installed Bla<br>(Installed <i>I</i> #<br>PSUs (Instal                                                     | des<br>laximum):<br>lled / Maximur<br>ed / Maximum                    | 10 / 10<br>m): 2 / 2<br>i): 12 / 12                         |
| Biades<br>Biades<br>Power<br>Coolin<br>Storag | s   <br>r    (<br>)g    (<br> e    ( | ▼ Service<br>✓ OK<br>✓ OK<br>1 Not Avai | Required           | Permitied Power<br>Consumption:<br>Actual Power Consumy<br>Intel Air Temperature:<br>Exhaust Air Temperatur<br>Installed Disk Size:<br>Disk Controllers: | 12<br>210001: 111<br>118<br>119<br>119<br>119<br>119<br>119<br>119<br>119<br>119 | 800 watts<br>64 watts<br>°C<br>ot<br>ipported<br>ot Available<br>ot Available | Installed Bla<br>(Installed / W<br>PSUs (Installed / W<br>Fans (Install<br>Internal Disl<br>(Installed / W | des<br>laximum):<br>lled / Maximum<br>ed / Maximum<br>(S<br>laximum): | 10 / 10<br>m): 2 / 2<br>i): 12 / 12<br>0 / Not<br>Available |

Oracle ILOM CMM にログインした状態で、CMM コマンド行インタフェース (CLI)を 使用してブレードについての情報を表示する例を次に示します。この例では、ブ レードはシャーシブレードのスロット1 に取り付けられています。

注-/CHターゲットは、CMM CLIでは、デフォルトで非表示になっています。この ターゲットおよびそのサブターゲットを表示するには、次のコマンドを使用しま す。/CMM/cli legacy\_targets=enable

```
-> show /CH/BL1
/CH/BL1
Targets:
HOST
System
SP
Properties:
Commands:
cd
show
```

詳細は、次の場所にあるシステムシャーシのドキュメントを参照してください。

http://www.oracle.com/pls/topic/lookup?ctx=sb6000

#### 関連情報

- 35ページの「Oracle ILOM SP IP アドレスの特定」
- 41ページの「ブレード SP Oracle ILOM へのログイン」

## ブレード SP Oracle ILOM について

Oracle ILOM ソフトウェアでは、ブレード SP を使用して、次に示すブレードコン ポーネントの監視および管理操作を実行できます。

- ネットワーク情報の構成
- SPのハードウェア構成の表示と編集
- 重要なシステム情報の監視と記録されたイベントの表示
- Oracle ILOM ユーザーアカウントの管理

Oracle ILOM SP にログインしたときの Web インタフェースの例を次の図に示します。

| Blade 4                          |                             |                                          | User: root Ro      | le: CMM Hostnam        | e: ORACLECMM-0000000-0        | 10000 |
|----------------------------------|-----------------------------|------------------------------------------|--------------------|------------------------|-------------------------------|-------|
| tem Information                  | Summary                     |                                          |                    |                        |                               |       |
| Immary                           | View system summ            | ary information. Yo                      | u may also channe. | nower state and view   | system status and fault infor | matio |
| ocessors                         |                             |                                          | ,                  |                        | -,                            |       |
| emory                            | General Information         |                                          |                    | Actions                |                               |       |
| wer                              |                             |                                          |                    |                        |                               |       |
| poling                           | Model                       | SUN BLADE 6000                           |                    | Prover State           |                               |       |
| orage                            | Serial Number               | 0000000.0000                             |                    |                        |                               |       |
| Networking                       | System Type                 | Blade                                    |                    |                        |                               |       |
| Modules                          | Chassis Model               | SUN BLADE 60                             | 000                |                        |                               |       |
| I Devices                        |                             | MODULAR SYS                              | STEM               |                        |                               |       |
| mware                            | Component<br>Model          | Sun Blade X6270 M3 Locator Indicator OFF |                    | 🐻 OFF 🛛 Turn O         | Turn On                       |       |
| en Problems (3)                  | Chassis Address             | 10.153.55.140                            | 10.153.55.140      |                        |                               |       |
| mote Control                     | System Identifier           | -                                        |                    |                        |                               |       |
| st Management<br>stem Management | System<br>Firmware          | ILOM: 3.1.0.0 BIOS:<br>20011300          |                    | System Firmware Update |                               |       |
| ver Management                   | Primany                     | Not Available                            |                    |                        | opulo                         |       |
| ILOM Administration              | Operating<br>System         | NOLAVAIIADIE                             |                    |                        |                               |       |
|                                  | Host Primary<br>MAC Address | Not Available                            | Remole Console     |                        |                               |       |
|                                  | Blade Slot                  | Slot 4<br>0.0.0.0                        |                    | Launch                 |                               |       |
|                                  | ILOM Address                |                                          |                    |                        |                               |       |
|                                  | ILOM MAC<br>Address         | 00:21:28:DE:43                           | :78                |                        |                               |       |
|                                  |                             |                                          |                    |                        |                               |       |
|                                  | Status                      | _                                        |                    |                        |                               |       |
|                                  | Overall Status: 🔀           | Service Required                         | Total Problem Co   | unt: 3                 |                               |       |
|                                  |                             |                                          |                    |                        |                               |       |
| 1                                | Subsystem Stat              | us                                       | Details            |                        | Inventory                     |       |

Oracle ILOM SP にログインした状態で、コマンド行インタフェース (CLI) を使用して、入手可能な情報を表示する例を次に示します。この例では、ブレードとそのシャーシ接続についての情報が示されています。

```
-> show /System
/System
   Targets:
        Cooling
        Processors
       Memory
        Power
        Storage
        PCI Devices
        Firmware
        Networking
        Open Problems (1)
        BIOS
        IO Modules
        SP
   Properties:
        health = Service Required
        health_details = /SYS (Motherboard) is faulty. Type 'show
                         /System/Open_Problems' for details.
        open_problems_count = 1
        power_state = Off
        locator indicator = Off
        serial number = 489089M-1122PR0071
```

```
model = ASSY, BLADE, SUN NETRA X6270 M3
    type = Blade
    system fw version = ILOM: 3.1.0.0 BIOS: 20010900
    host primary ip address = (none)
    host primary mac address = (none)
    system identifier = (none)
    primary operating system = (none)
    actual power consumption = 10 watts
    ilom address = 10.134.210.152
    ilom mac address = 00:21:28:BB:D7:22
    action = (none)
Commands:
    cd
    reset
    show
    start
    stop
```

詳細は、Oracle ILOM 3.1 のドキュメントを参照してください。

#### 関連情報

- 35ページの「Oracle ILOM SP IP アドレスの特定」
- 41ページの「ブレード SP Oracle ILOM へのログイン」

### **Oracle ILOM SP IP** アドレスの特定

このセクションでは、ブレードの Oracle ILOM サービスプロセッサ (SP) の IP アドレ スを取得する方法を説明します。Oracle ILOM CMM を使用してネットワーク経由で ブレードにアクセスするには、そのブレードのブレード SP の IP アドレスが必要で す。

注-ログインする際にブレードのシリアル接続しか使用しない場合、SPのIPアドレ スは必要ありません。44ページの「Oracle ILOM SP CLI へのログイン (シリアル)」を 参照してください。

ブレード SPの IP アドレスを取得するには、次の各セクションで説明するいずれかの 方法を選択します。

- 36ページの「Oracle ILOM IP アドレスを表示する (Web)」
- 39ページの「Oracle ILOM の IP アドレスを表示する (CLI)」

### ▼ Oracle ILOM IP アドレスを表示する (Web)

ブレードの Oracle ILOM サービスプロセッサのネットワーク構成 (IP アドレスも含む) を表示するには、シャーシの Oracle ILOM CMM を使用する必要があります。この手 順では、ブレードの Oracle ILOM が正しく機能しており、Oracle ILOM CMM 経由で アクセス可能かどうかも確認します。

- 始める前に シャーシの CMM は、Ethernet 管理ポートを使用してネットワークに接続されてお り、構成済みで動作可能な状態である必要があります。そうでない場合は、続行す る前に使用しているシャーシのドキュメントを参照してください。
  - 1 ログインするには、Web ブラウザのアドレスフィールドに Oracle ILOM CMM の IP アドレスを入力します(例: http://10.153.55.140)。

| ABOUT                                                                                              | ORACLE"                                                                                                    |
|----------------------------------------------------------------------------------------------------|----------------------------------------------------------------------------------------------------|
| Java <sup>-</sup>                                                                                  | Oracle® Integrated Lights Out Manager CMM Hostname: SUNCMM-0000000-0000000000 User Name: Password: Log In    |
| Copyright © 2010 Oracle and/or its affiliates. All<br>Other names may be trademarks of their respe | rights reserved. Oracle and Java are registered trademarks of Oracle and/or its affiliates.<br>ctive owners. |

Web インタフェースの「Login」ページが表示されます。

2 ユーザー名とパスワードを入力します。

ヒント-デフォルトの Oracle ILOM 管理者アカウントのユーザー名は root で、パス ワードは changeme です。このデフォルトの管理者アカウントが変更されている場合 は、システム管理者に連絡して、管理者特権を持つ Oracle ILOM ユーザーアカウント を確認してください。
### 3 「Log In」をクリックします。

「System Summary」ページが表示されます。

A Not Available

X Service Required

Storage

VO Modules

| Manage:       Chassis       User:       Code       CMM Hosthame:       ORACLECMM-0000000-000000000         Chassis View       System Information       Summary       Summary       Vew system summary information. You may also charge power state and view system status and fault information.         Blades       Power       Cooling       SUM BLADE 6000 MCDULAR       Power State       Image: Control         Storage       V/O Modules       Serial Number       000000-000000000       Power State       Image: Control         Remote Control       System Information       Not Supported       System Firmware       LCM: 31.1.0 BIOS: unknown         Primary Operating       Not Supported       System Firmware       Update       Update         System Nanagement       ILCM Administration       Status       Console       Launch         ILCM Addrinistration       Status       Cost Status:       Service Required       Total Problem Count: 6         Status       Overall Status:       Service Required       Total Problem Count: 6       10/10         Subsystem Status       Details       Invention:       10/10       10/10         Power       Ver OK       Permitted Power       12000 watts       PSUs (installed / Maximum):       2/2                                                                                                    | ORACLE Integra                                                                                                    | ted Lights                                                                                                    | Out Manager                                                                                          |                                                                                                    |                                                                                                    | ABOUT                                                                                                    | REFRESH LOG OUT               |
|----------------------------------------------------------------------------------------------------|----------------------------------------------------------------------------------------------------|----------------------------------------------------------------------------------------------------|----------------------------------------------------------------------------------------------------|----------------------------------------------------------------------------------------------------|----------------------------------------------------------------------------------------------------|----------------------------------------------------------------------------------------------------|-------------------------------|
| Chassis View       Summary         System Information       Summary         Biddes       Cooling         Storage       Sover         Cooling       Storage         View system summary information. You may also change power state and view system status and fault information.         Biddes       General Information         Model       SUN BLADE 6000 MODULAR<br>SYSTEM         Storage       View system Status and fault information.         View System Type       Chassis Manager         System Type       Chassis Manager         System Type       Chassis Manager         System Type       Chassis Manager         System Type       Chassis Manager         System Type       Chassis Manager         System Type       Chassis Manager         System Type       Chassis Manager         System Management       System Type         System Management       Buddes         ILOM Administration       ILOM Address         ULOM Address       10.153.25.140         ILOM Address       00.21.28.A4.3D.A0         Status       Service Required       Total Problem Count: 6         Subsystem       Status       Service Required       Instalid Address         Badees       <                                                                                                    | Manage: Chassis                                                                                                    | -                                                                                                    |                                                                                                    |                                                                                                    | ser: root Role:                                                                                     | CMM Hostname: ORACLE                                                                                                  | ECMM-0000000-0000000000       |
| Coding       Model       SUN BLADE 6000 MODULAR         Storage       VC Modules       System View       0000000-00000000000         Firmware       0000000-000000000000       System Type       Chassis Manager         Open Problems (6)       System Type       Chassis Manager         System Control       Primary Operating       Not Supported         Host Management       System Primary MAC       Not Supported         System       ILOM Address       10.153.55.140         ILOM Address       10.153.55.140       ILOM Address         ILOM Address       0.212.82.44.30.A0       Status         Status       Details       Inventory         Blades       Service Required       Total Problem Count: 6         Subsystem       Status       Details       Inventory         Blades       Service Required       Installed Blades       10/10         Power       Version       10/20       2/2                                                                                                    | Chassis View<br>System Information<br>Summary<br>Blades<br>Prover                                                                                          | Summary<br>View system s<br>General In                                                                                                    | ummary information.<br>Iformation                                                                    | You may also change power s                                                                                                | state and view syn                                                                                  | stem status and fault informat                                                                                        | ion.                          |
| Status       Status       Overall Sistus: Status Required       Subsystem       Subsystem     Status     Details       Biddes     Service Required     Invalid Blades     10 / 10       Power     V     OK     Permitted Power     12800 watts     PSUs (Installed / Maximum):     2 / 2                                                                                                    | Cooling     Storage     VO Modules     Firmware     Open Problems (6)     Remote Control     Host Management     System Management     ILOM Administration | Model         SUN BLAD<br>SYSTEM           Serial Number         000000-0           system Type         Chasisi Muse           system Identifier         -           system Identifier         -           system Identifier         -           system Identifier         -           agement         Primary Operating           Post Primary MAC         Not Suppor           Address         10.153:55.1 |                                                                                                    | ADE 6000 MODULAR<br>M<br>IO-000000000<br>IS Manager<br>I.1.1.0 BICS: unknown<br>oported<br>oported<br>35.140<br>8.44:30:40 | Power State OFF Turn Off Localor Indicator OFF Turn On System Firmware Update Remote Console Launch |                                                                                                    | Turn Off<br>Turn On<br>Update |
| Cooling         Image: Cooling         Image: Cooling |                                                                                                    | Status<br>Overall Status<br>Subsystem<br>Blades<br>Power<br>Cooling                                                                                                    | <ul> <li>Service Require</li> <li>Status</li> <li>Service Require</li> <li>OK</li> <li>OK</li> </ul> | d Total Problem Count: 6 Details d Permitted Power Consumption: Actual Power Consumption Intel Air Temperature:            | 12800 watts<br>n: 1164 watts<br>18 °C                                                               | Inventory<br>Installed Blades<br>(Installed / Maximum):<br>PSUs (Installed / Maximum):<br>Fans (Installed / Maximum): | 10/10<br>2/2<br>12/12         |

Installed Disk Size:

Disk Controllers:

Internal Disks (Installed / Maximum):

Installed NEMs (Installed / Maximum):

Not Available

Not Available

0 / Not Available

1/2

# 4 左上のペインにある「Chassis View」をクリックします。 「Chassis View」ページが表示されます。

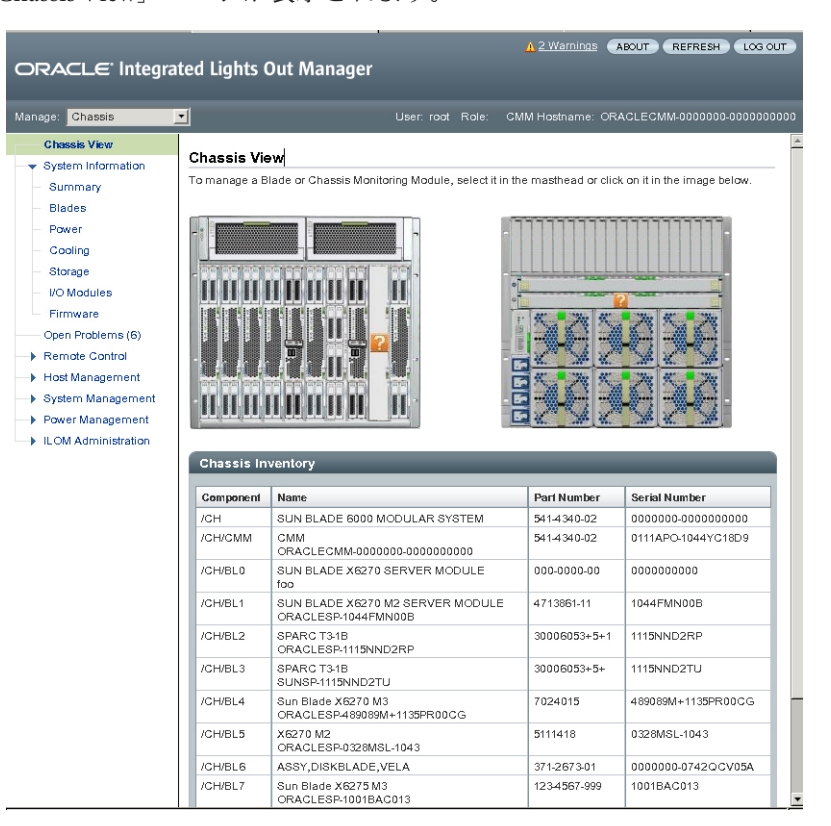

### 5 表示するシャーシ内のブレードの画像を選択します。 ブレードの「Summary」ページが表示されます。

| DRACLE' Integra                                                                            | ited Lights O                                             | ut Manager                                                   |                       | <u>A</u> 2 Warnir      | ABOUT REFRES                         |              |
|--------------------------------------------------------------------------------------------|-----------------------------------------------------------|--------------------------------------------------------------|-----------------------|------------------------|--------------------------------------|--------------|
| ysstem Information     System Information     Summary     Processors     Memory            | Summary<br>View system sur                                | nmary information. Ye                                        | User: root R          | ole: CMM Hostnam       | ne: ORACLECMM-00000                  | information. |
| <ul> <li>Power</li> <li>Cooling</li> <li>Storage</li> </ul>                                | General Infe<br>Model<br>Serial Numbe                     | SUN BLADE 6<br>MODULAR SY                                    | 000<br>STEM<br>000000 | Actions<br>Power State |                                      | n On         |
| <ul> <li>Networking</li> <li>I/O Modules</li> <li>PCI Devices</li> <li>Firmware</li> </ul> | System Type<br>Chassis Mode<br>Component                  | Blade<br>Blade<br>SUN BLADE 6<br>MODULAR SY<br>Sun Blade X62 | 000<br>STEM<br>70 M3  | Locator Indicator      |                                      |              |
| Open Problems (3) Remote Control Host Management                                           | Model<br>Chassis Addr<br>System Identi<br>System          | ess 10.153.55.140<br>fier -<br>ILOM: 3.1.0.0 B               | IOS:                  |                        |                                      |              |
| System Management<br>Power Management<br>ILOM Administration                               | Firmware<br>Version<br>Primary<br>Operating<br>System     | 20011300<br>Not Available                                    |                       | System Firmware        | Update Up                            | date         |
|                                                                                            | Host Primary<br>MAC Address<br>Blade Slot<br>ILOM Address | Slot 4<br>slot.0.0                                           |                       | Remote Console         | La                                   | unch         |
|                                                                                            | ILOM MAC<br>Address<br>Status                             | 00:21:28:DE:43                                               | :78                   |                        |                                      |              |
|                                                                                            | Overall Status:                                           | Status                                                       | Total Problem C       | ount: 3                | Inventory                            |              |
|                                                                                            | Processors                                                | X Service Required                                           | Processor             | x86 64-bit             | Processors<br>(perfolied / Howimum): | 2/2          |

Oracle ILOM SP アドレスは「General Information」の表に「ILOM Address」というラベルで表示されています。

**6** ブレード SP の IP アドレスをメモします。

ネットワーク経由で直接ブレードのOracle ILOM にログインするには、ブレード SPのIP アドレスを知る必要があります。ブレード SPのIP アドレスは、DHCP によって構成されます。

- 参考 次の手順
  - 41ページの「ブレード SP Oracle ILOM へのログイン」

# ▼ Oracle ILOM の IP アドレスを表示する (CLI)

各ブレードの Oracle ILOM サービスプロセッサのネットワーク構成 (IP アドレスも含む) を表示するには、シャーシの Oracle ILOM CMM を使用する必要があります。

この手順では、ブレードの Oracle ILOM が正しく機能しており、Oracle ILOM CMM 経由でアクセス可能かどうかを確認します。

- 始める前に シャーシの CMM は、Ethernet 管理ポートを使用してネットワークに接続されてお り、構成済みで動作可能な状態である必要があります。そうでない場合は、続行す る前に使用しているシャーシのドキュメントを参照してください。
  - 1 端末ウィンドウを開きます。
  - 2 Secure Shell (SSH) セッションを使用して、シャーシの Oracle ILOM CMM にログインしま す。

たとえば、次のように入力します。

\$ **ssh** username@CMMIPaddress

ここで、*username*は管理者権限を持つユーザーアカウント、*CMMIPaddress*はOracle ILOM CMMのIPアドレスです。

ヒント-デフォルトの Oracle ILOM 管理者アカウントのユーザー名は root で、パス ワードは changeme です。このデフォルトの管理者アカウントが変更されている場合 は、システム管理者に連絡して、管理者特権を持つ Oracle ILOM ユーザーアカウント を確認してください。

Oracle ILOM CMM へのログインに成功すると、Oracle ILOM プロンプト (->) が表示されます。

3 次を入力します。

-> show /CH/BL0/SP/network

ここで、BL0は、このシャーシの Netra Blade X3-2B スロット0を表します。Oracle ILOM CMM は、ブレードの情報 (IP アドレスと MAC アドレスを含む)を表示します。

ブレード0のブレード情報が表示された例を次に示します。

```
-> show /CH/BL0/SP/network
/CH/BL0/SP/network
Targets:
    interconnect
    ipv6
    test
Properties:
    commitpending = (Cannot show property)
    dhcp_server_ip = 10.134.210.11
    ipaddress = 10.134.210.152
    ipdiscovery = dhcp
    ipgateway = 10.134.210.254
    ipnetmask = 255.255.255.0
    macaddress = 00:21:28:BB:D7:22
```

```
managementport = /SYS/SP/NET0
outofbandmacaddress = 00:21:28:BB:D7:22
pendingipaddress = 10.134.210.152
pendingipdiscovery = dhcp
pendingipgateway = 10.134.210.254
pendingipnetmask = 255.255.255.0
pendingmanagementport = /SYS/SP/NET0
sidebandmacaddress = 00:21:28:BB:D7:23
state = enabled
Commands:
    cd
    set
    show
```

- ->
- 4 ネットワーク構成(ブレードの SPの IP アドレスを含む)をメモします。

ブレードの Oracle ILOM に直接ログインするには、その SP の IP アドレスを知ってい る必要があります。

ブレード SP の IP アドレスは、デフォルトでは、DHCP によって構成されます。静的 IP アドレスを設定する方法については、Oracle ILOM 3.1 のドキュメントを参照して ください。

5 Oracle ILOM CMM からログアウトするには、次のように入力します。

-> exit

- 参考次の手順
  - 41ページの「ブレード SP Oracle ILOM へのログイン」

# ブレード SP Oracle ILOM へのログイン

このセクションでは、ブレードのサービスプロセッサ(SP) Oracle ILOM にアクセスするいくつかの方法を説明します。次の各セクションで説明します。

- 41ページの「Oracle ILOM SP Web インタフェースへのログイン (Ethernet)」
- 44 ページの「Oracle ILOM SP CLI へのログイン (Ethernet)」
- 44ページの「Oracle ILOM SP CLIへのログイン(シリアル)」

### ▼ Oracle ILOM SP Web インタフェースへのログイン (Ethernet)

始める前に ■ 応答時間を短縮するため、Web ブラウザのプロキシサーバーを使用している場合 は無効にしてください。

- ブレードのSPのIPアドレスがわからない場合は、36ページの「Oracle ILOM IP アドレスを表示する(Web)」を参照し、Oracle ILOM CMMを使用してIPアドレス を特定する方法を確認してください。
- 1 ログインするには、Webブラウザで、ブレードのOracle ILOMのIPアドレスを入力します。

Web インタフェースの「Login」ページが表示されます。

| ABOUT                                                                                            |                                                                                                    |
|--------------------------------------------------------------------------------------------------|----------------------------------------------------------------------------------------------------|
| ABOUT                                                                                            | CRACLE® Cracle® Integrated Lights Out Manager SP Hostname: Titan User Name: Password: Cog In            |
| Copyright © 2011, Oracle and/or is affiliates. All rights trademarks of their respective owners. | recerved. Oracle and Java are registered trademarks of Oracle and/or its affiliates. Other names may be |

**2** ユーザー名とパスワードを入力します。

ヒント-デフォルトの Oracle ILOM 管理者アカウントのユーザー名は root で、パス ワードは changeme です。このデフォルトの管理者アカウントが変更されている場合 は、システム管理者に連絡して、管理者特権を持つ Oracle ILOM ユーザーアカウント を確認してください。

#### 「Log In」をクリックします。 3 「Summary」ページが表示されます。

OF

|                                                                                                    |                                                                                                    |                                                                                                    |                                                                                                    | Liner: root Role: evere SPH                                                                                                    | anto a ros                             |
|----------------------------------------------------------------------------------------------------|----------------------------------------------------------------------------------------------------|----------------------------------------------------------------------------------------------------|----------------------------------------------------------------------------------------------------|----------------------------------------------------------------------------------------------------|----------------------------------------|
| I                                                                                                  |                                                                                                    |                                                                                                    |                                                                                                    | User, tool, Kole, aucto, SPH                                                                                                    | ostrarni                               |
| Summary                                                                                            |                                                                                                    |                                                                                                    |                                                                                                    |                                                                                                    |                                        |
| View systems                                                                                       | umman (informati                                                                                                    | ion. You may also change no                                                                                                    | wer state and view system s                                                                                                    | tatus and fault information                                                                                                    |                                        |
| The spectrum                                                                                       | annar, morna                                                                                                    | ion. Too may also onango pa                                                                                                    |                                                                                                    |                                                                                                    |                                        |
| General I                                                                                          | ormation                                                                                                    |                                                                                                    | Actions                                                                                                    |                                                                                                    |                                        |
| General I                                                                                          | inormation .                                                                                                    |                                                                                                    | Honoris                                                                                                    |                                                                                                    | _                                      |
| Model                                                                                              |                                                                                                    | ASSY, BLADE, MENSA                                                                                                    | Power State                                                                                                    |                                                                                                    |                                        |
| Serial Num                                                                                         | ber                                                                                                    | 489089M-1122PR0071                                                                                                    |                                                                                                    |                                                                                                    |                                        |
| System Typ                                                                                         | e                                                                                                    | Blade                                                                                                    | Locator Indicator                                                                                                    | I OFF                                                                                                    |                                        |
| System Ide                                                                                         | ntifier                                                                                                    |                                                                                                    |                                                                                                    |                                                                                                    |                                        |
| System Fin                                                                                         | mware Version                                                                                                    | ILOM: 3.1.0.0 BIOS: 2001090                                                                                                    | 00 Oracle System As                                                                                                    | sistant                                                                                                    |                                        |
| Primary Op                                                                                         | erating System                                                                                                    | -                                                                                                    | Version: 0.0.0.0                                                                                                    | Capiton                                                                                                    |                                        |
| Host Prima                                                                                         | ry MAC Address                                                                                                    | <del>.</del>                                                                                                    | System Firmware                                                                                                    | Update                                                                                                    |                                        |
| Blade Slot                                                                                         |                                                                                                    | -                                                                                                    |                                                                                                    | <u></u>                                                                                                    |                                        |
| ILOM Addr                                                                                          | 55                                                                                                    | 10.134.210.152                                                                                                    | Remote Console                                                                                                    | Launch                                                                                                    |                                        |
| ILOM MAC                                                                                           | Address                                                                                                    | 00:21:28:BB:D7:22                                                                                                    |                                                                                                    |                                                                                                    |                                        |
|                                                                                                    |                                                                                                    |                                                                                                    |                                                                                                    |                                                                                                    |                                        |
| Statue                                                                                             |                                                                                                    |                                                                                                    |                                                                                                    |                                                                                                    |                                        |
| Status                                                                                             | _                                                                                                    | _                                                                                                    | _                                                                                                    |                                                                                                    | _                                      |
| overall Statu                                                                                      | s: 🔀 Service Req                                                                                                    | uired Total Problem Cour                                                                                                    | nt: 1                                                                                                    |                                                                                                    | -                                      |
| on Overall Statu<br>Subsystem                                                                      | s: 🔀 Service Req                                                                                                    | uired Total Problem Cour                                                                                                    | ท: 1                                                                                                    | Inventory                                                                                                    |                                        |
| n Overall Statu<br>Subsystem<br>Processors                                                         | s: Service Req<br>Status<br>V OK                                                                                                    | Total Problem Cour<br>Details<br>Processor Archifecture:<br>Processor Summary:                                                                                                    | x86 64-bit<br>2 Intel Xeon Processor E5<br>Series                                                                                                 | Inventory<br>Processors<br>(Installed / Maximum):                                                                                                    | 2/2                                    |
| n Overall Statu<br>Subsystem<br>Processors<br>Memory                                               | Status<br>v OK                                                                                                    | Defails           Processor Architecture:           Processor Summary:           Installed RAM Size:                                                                                                    | nt: 1<br>x86 64-bit<br>2 Intel Xeon Processor E5<br>Series<br>192 GB                                                                              | Inventory<br>Processors<br>(Installed / Maximum):<br>DIMMs (Installed / Maximum):                                                                                                    | 2/2<br>24/2                            |
| n Overall Statu<br>Subsystem<br>Processors<br>Memory<br>Power                                      | Sistus<br>Sistus<br>Solution<br>Solution | Total Problem Court           Defails           Processor Architecture:           Processor Summary:           Installed RAM Size:           Permitted Power           Consumption:           Actual Power                                                                                                    | nt: 1<br>x86 64-bit<br>20 Intel Xeon Processor E5<br>Series<br>192 GB<br>617 watts<br>10. watts                                                   | Inventory<br>Processors<br>(Installed / Maximum):<br>DIMMs (Installed / Maximum):<br>PSUs (Installed / Maximum):                                                                                                    | 2/2<br>24/2<br>2/2                     |
| n Ovrall Statu<br>Subsystem<br>Processors<br>Memory<br>Power                                       | s: X Service Req<br>Status<br>V OK<br>V OK                                                                                                    | Total Problem Court           Details           Processor Architecture:           Processor Summary:           Installed RAM Size:           Permitted Power           Consumption:           Actual Power           Consumption:                                                                                                    | xt: 1<br>x86 64-bit<br>2 Intel Xeon Processor E5<br>Series<br>192 GB<br>617 watts<br>10 watts                                                     | Inventory<br>Processors<br>(Installed / Maximum):<br>DIMMs (Installed / Maximum):<br>PSUs (Installed / Maximum):                                                                                                    | 2/2<br>24/2<br>2/2                     |
| n Overall Statu<br>Subsystem<br>Processors<br>Memory<br>Power<br>Cooling                           | s: X Service Req<br>Status<br>OK<br>OK<br>OK                                                                                                    | Total Problem Court           Details           Processor Architecture:           Processor Summary:           Installed RAM Size:           Permitted Power           Consumption:           Actual Power           Consumption:           Intel Air Temperature:           Exhaust Air Temperature:                                                                                         | x86 64-bit<br>2 Intel Xeon Processor E5<br>Series<br>192 GB<br>617 watts<br>10 watts<br>20 °C<br>20 °C                                            | Inventory<br>Processors<br>(Installed / Maximum):<br>DIMMs (Installed / Maximum):<br>PSUs (Installed / Maximum):<br>Fans (Installed / Maximum):                                                                                                    | 2/2<br>24/2<br>2/2<br>12/1             |
| n Overall Statu<br>Subsystem<br>Processors<br>Memory<br>Power<br>Cooling<br>Storage                | Status<br>C C C C C C C C C C C C C C C C C C C                                                                                                     | Total Problem Court           Details           Processor Architecture:           Processor Architecture:           Processor Architecture:           Processor Architecture:           Processor Architecture:           Consumption:           Actual Power           Consumption:           Installed IA in Temperature:           Exhaust Air Temperature:           Installed Disk Stee: | xt: 1 xt: 664-bit 2 Intel Xeon Processor E5 Series 192 GB 617 watts 10 watts 20 °C 20 °C Xot Available                                            | Inventory           Processors<br>(Installed / Maximum):           DIMMs (Installed / Maximum):           PSUs (Installed / Maximum):           Fans (Installed / Maximum):           Internal Disks                                                              | 2/2<br>24/2<br>2/2<br>12/1<br>0/4      |
| n Overall Statu<br>Subsystem<br>Processors<br>Memory<br>Power<br>Cooling<br>Storage                | s: Status<br>Status<br>CK<br>CK<br>CK<br>CK<br>CK<br>CK<br>CK                                                                                                    | Total Problem Court           Details           Processor Architecture;           Processor Summary;           Installed RAM Size;           Permitted Power           Consumption;           Actual Power           Consumption;           Intel Air Temperature;           Extualed Installed Disk Size;           Disk Confronters;                                                        | xk: 1<br>x86 64-bit<br>2 Intel Xeon Processor E5<br>Series<br>192 GB<br>617 watts<br>10 watts<br>20 °C<br>20 °C<br>Not Available<br>Not Available | Inventory           Processors<br>(Installed / Maximum):           DIMMs (Installed / Maximum):           PSUs (Installed / Maximum):           Fans (Installed / Maximum):           Internal Disks<br>(Installed / Maximum):                                    | 2/2<br>24/2<br>2/2<br>12/1<br>0/4      |
| n Overall Statu<br>Subsystem<br>Processors<br>Memory<br>Power<br>Cooling<br>Silorage<br>Networking | s: Status<br>Status<br>CK<br>CK<br>CK<br>CK<br>CK<br>CK                                                                                                    | Total Problem Court           Details           Processor Architecture:<br>Processor Summary:           Installed RAM Size:           Permitted Power<br>Consumption:<br>Actual Power<br>Consumption:           Inlet Air Temperature:<br>Exhaust Air Temperature:<br>Installed Disk Size:<br>Disk Controllers:                                                                               | xt: 1<br>x86 64-bit<br>2 Intel Xeon Processor E5<br>Series<br>192 CB<br>617 watts<br>10 watts<br>20 °C<br>20 °C<br>Not Available<br>Not Available | Inventory           Processors<br>(Installed / Maximum):           DIMMs (Installed / Maximum):           PSUs (Installed / Maximum):           Fans (Installed / Maximum):           Internal Disks<br>(Installed / Maximum):           Installed Ethernet NICs: | 2/2<br>24/2<br>2/2<br>12/1<br>0/4<br>2 |

これで、ブレードの Oracle ILOM にログインしました。

Oracle ILOM Web インタフェースの使用方法の詳細は、Oracle ILOM 3.1 のドキュメン トライブラリを参照してください。

#### 次の手順 参考

- 45ページの「Oracle ILOM 経由でのブレードコンソールへのアクセス」
- 69ページの「インストール済み Oracle Solaris OS の構成」
- 77ページの「インストール済み Oracle VM ソフトウェアの構成」

### ▼ Oracle ILOM SP CLI へのログイン (Ethernet)

- 始める前に ブレードの SP の IP アドレスがわからない場合は、39ページの「Oracle ILOM の IP ア ドレスを表示する (CLI)」を参照し、Oracle ILOM CMM を使用して IP アドレスを特 定する方法を確認してください。
  - 1 端末ウィンドウを開きます。
  - 2 Secure Shell (SSH) セッションを使用して、ブレードの Oracle ILOM SP にログインします。

たとえば、次のように入力します。

\$ **ssh** username@SPIPaddress

ここで、*username* は管理者特権を持つユーザーアカウントで、*SPIPaddress* はブレードサービスプロセッサの IP アドレスです。

ヒント-デフォルトの Oracle ILOM 管理者アカウントのユーザー名は root で、パス ワードは changeme です。このデフォルトの管理者アカウントが変更されている場合 は、システム管理者に連絡して、管理者特権を持つ Oracle ILOM ユーザーアカウント を確認してください。

ブレードの Oracle ILOM へのログインに成功すると、Oracle ILOM プロンプト (->) が 表示されます。

CLIインタフェースを使用して Oracle ILOM を構成する方法の詳細は、Oracle ILOM 3.1 のドキュメントを参照してください。

- 参考次の手順
  - 45ページの「Oracle ILOM 経由でのブレードコンソールへのアクセス」
  - 69ページの「インストール済み Oracle Solaris OS の構成」
  - 77ページの「インストール済み Oracle VM ソフトウェアの構成」

## ▼ Oracle ILOM SP CLI へのログイン(シリアル)

この手順を実行するには、操作員がブレードの近くに実際に居る必要がありま す。シリアル接続を使用して Oracle ILOM にログインする場合、SP の IP アドレスは 必要ありません。

始める前に マルチポートケーブル(ドングルとも呼ばれる)が必要です。マルチポートケーブル を使用すると、ノードホストまたはSPコンソールに直接接続できます。マルチ ポートケーブルは、Sun Netra 6000 モジュラーシステムシャーシに標準装備されてい ることもあります。

- 1 次の各セクションで説明する手順に従ってブレードのケーブルを接続します。
  - a. 24ページの「3ケーブルドングルをブレードに接続する」
  - **b. 27**ページの「シリアルデバイスをドングルに接続する」
- 2 使用している端末で、次のシリアル通信設定が構成されていることを確認します。
  - 8N1:データビット8、パリティーなし、ストップビット1
  - 9600 ボー(デフォルト設定 変更不可)
  - ハードウェアフロー制御を無効化(CTS/RTS)
- Enter キーを押して、サーバーの Oracle ILOM へのシリアルコンソール接続を確立します。

Oracle ILOM のログインプロンプトが表示されます。例: SP-productserialnumber login:

4 管理者アカウントを使用して、Oracle ILOM CLI にログインします。管理者アカウント のユーザー名とパスワードを入力します。

ヒント-デフォルトの Oracle ILOM 管理者アカウントのユーザー名は root で、パス ワードは changeme です。このデフォルトの管理者アカウントが変更されている場合 は、システム管理者に連絡して、管理者特権を持つ Oracle ILOM ユーザーアカウント を確認してください。

Oracle ILOM CLI のプロンプト (->) が表示されます。

これで、ブレードの Oracle ILOM にログインしました。

CLIインタフェースを使用して Oracle ILOM を構成する方法の詳細は、Oracle ILOM 3.1 のドキュメントライブラリを参照してください。

- 参考次の手順
  - 45ページの「Oracle ILOM 経由でのブレードコンソールへのアクセス」

### Oracle ILOM 経由でのブレードコンソールへのアクセス

Oracle ILOM 経由でブレードのホストコンソールに接続すると、実際にホストの前に 居るように操作を実行できます。この接続方法は、サーバーの BIOS 設定プログラム へのリモートアクセスが必要な場合や、サーバーに OS やその他のソフトウェアを構 成またはインストールする場合に役立ちます。

次のいずれかの方法を選択します。

- Oracle ILOM コマンド行インタフェース経由でシリアルコンソールを使用します。46ページの「ブレードに接続する(シリアルコンソール)」を参照してください。
- ILOM Web インタフェースのリモートコンソール機能を使用します。47ページの「ブレードに接続する(リモートコンソール)」を参照してください。

## ▼ ブレードに接続する(シリアルコンソール)

1 管理者権限のあるアカウントを使用して、ブレードの Oracle ILOM にログインします。

前述した次のいずれかの方法を使用します。

- 44ページの「Oracle ILOM SP CLIへのログイン(シリアル)」で説明したとおり、シリアル管理ポートを使用します
- クライアントシステムを使用して、ネットワーク経由でSSHセッションを確立します。44ページの「Oracle ILOM SP CLIへのログイン (Ethernet)」を参照してください。
- ホストシリアルコンソールにアクセスするには、次のように入力します。
   -> start /HOST/console

シリアルコンソールの出力が表示されます。

注-シリアルコンソールが使用中の場合は、stop /HOST/console コマンドでコン ソールセッションを停止してから、start /HOST/console コマンドを入力します。

- 3 Oracle ILOM コンソールに戻るには、ESC キーのあとに"(" キー (Shift + 9) を押します。
- 参考次の手順
  - 69ページの「インストール済み Oracle Solaris OS の構成」
  - 77ページの「インストール済み Oracle VM ソフトウェアの構成」

# ▼ ブレードに接続する(リモートコンソール)

- 始める前に リモートシステムからホストコンソールに接続するには、リモートシステムで次の 要件が満たされている必要があります。
  - Oracle Solaris、Linux、またはWindowsなどのオペレーティングシステムがインストールされています。
  - CMMのEthernet管理ポートにアクセスできるネットワークにシステムが接続されています。
  - Java Runtime Environment (JRE) 1.5 以降がインストールされています。CD-ROM リ ダイレクションの場合は、32 ビット Java を使用する必要があります。
  - リモートコンソールシステムが Oracle Solaris OS を実行している場合は、物理フロッピーディスクドライブと CD/DVD-ROM ドライブにアクセスするために、リモートコンソールのボリューム管理を無効にします。
  - リモートコンソールシステムが Windows を実行している場合は、Internet Explorerの拡張セキュリティー機能を無効にする必要があります。
  - リモートコンソールシステムと Oracle ILOM のサービスプロセッサが『Oracle Integrated Lights Out Manager (ILOM) 3.1 日常的な管理 - Web 手順ガイド』の手順に 従って設定されています。
  - Web ブラウザで、ブレードの Oracle ILOM にログインします。 これらの手順は、41ページの「Oracle ILOM SP Web インタフェースへのログイン (Ethernet)」に記載されています。
  - 2 「Remote Control」>「Redirection」をクリックします。 「Launch Redirection」画面が表示されます。

注-「Mouse Mode Settings」タブでマウスモードが絶対モードに設定されていることを確認します。

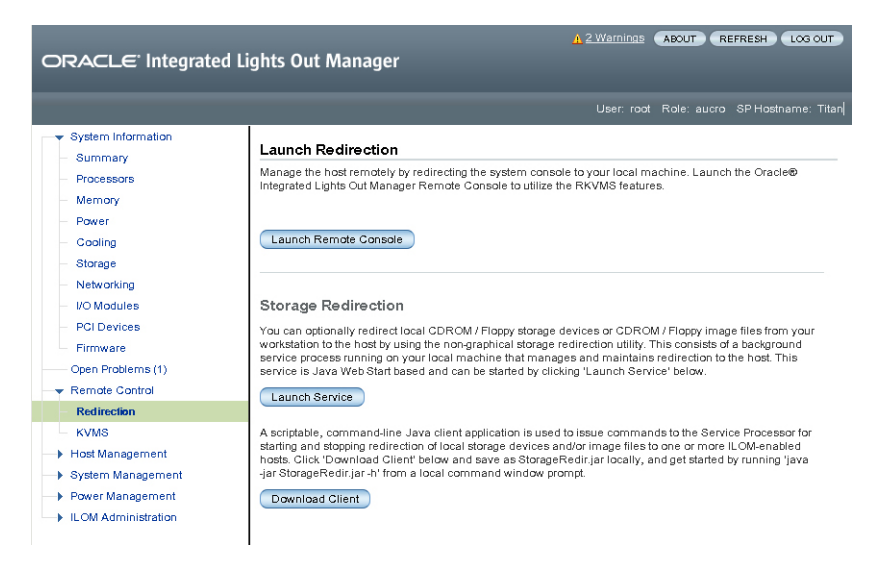

**3** 「Launch Remote Console」をクリックします。

次の点に注意してください。

 リモートコンソールシステムのリダイレクションにWindowsシステムを使用している場合、「Launch Remote Console」をクリックしたあとに、「Hostname Mismatch」警告ダイアログボックスが表示されることがあります。その場合、「Yes」ボタンをクリックして消去します。

| Warning | j - HTTPS X                                                                                                    |
|---------|----------------------------------------------------------------------------------------------------|
| 4       | Hostname Mismatch<br>The hostname in the server security certificate does not match the<br>name of the server. |
|         | Hostname of the URL: 192.168.1.9<br>Hostname from the certificate: sun-ilom                                    |
|         | Do you want to proceed?                                                                                        |
|         | <u>Yes</u> <u>N</u> o                                                                                          |

「Remote Control」ログインダイアログボックスが表示されることがあります。その場合、ユーザー名とパスワードを再入力して「OK」をクリックします。

| <u>U</u> sername: | root   |
|-------------------|--------|
| Password:         | ****   |
| Bandwidth Max:    | 10Mbps |

JavaRConsole 画面が表示されます。

4 リモートシステム上のデバイスをホストコンソールにリダイレクトするため に、「Devices」メニューから適切な項目を選択します。

| 🖆 Sun ILOM Remote Console |                       |                   |       |  |
|---------------------------|-----------------------|-------------------|-------|--|
| Redirection               | D <u>e</u> vices      | Key <u>b</u> oard |       |  |
| 10.6.15                   | ⊠ <u>K</u> eybo       | ard               | Alt-K |  |
|                           | ⊠ <u>M</u> ouse       | e                 | Alt-M |  |
|                           | ☑ <u>C</u> D-RC       | DM                | Alt-C |  |
|                           | Eloppy Alt-F          |                   |       |  |
|                           |                       |                   |       |  |
|                           | 🗆 Floppy Image        |                   |       |  |
|                           | Save as host defaults |                   |       |  |
|                           |                       |                   |       |  |
|                           |                       |                   |       |  |

- リモートの物理フロッピーディスク 「Floppy」を選択すると、リモートシステムに接続された物理フロッピードライブにサーバーがリダイレクトされます。
- リモートフロッピーイメージ-「Floppy Image」を選択すると、リモートシステム 上にあるフロッピーイメージファイルにサーバーがリダイレクトされます。
- リモートの物理 CD/DVD -「CD-ROM」を選択すると、リモートシステムに接続 された CD/DVD ドライブ内の CD/DVD にサーバーがリダイレクトされます。
- リモートの CD/DVD イメージ-「CD-ROM Image」を選択すると、リモートシス テム上にある.iso イメージファイルにサーバーがリダイレクトされます。

注-いずれかのCD/DVDオプションを使用してサーバー上にソフトウェアをイン ストールすると、コンテンツへのアクセスがネットワーク経由で行われるた め、インストールの所要時間が大幅に増加します。インストールの所要時間 は、ネットワークの接続状態とトラフィックによって異なります。

### 参考 次の手順

- 45ページの「Oracle ILOM 経由でのブレードコンソールへのアクセス」
- 69ページの「インストール済み Oracle Solaris OS の構成」
- 77ページの「インストール済み Oracle VM ソフトウェアの構成」

# ソフトウェアとファームウェアの設定

Oracle System Assistant は、システムのソフトウェアとファームウェアを設定するため のもっとも簡単な方法です。使用しているブレードに Oracle System Assistant が組み 込まれていない場合、あるいは、Oracle ILOM または Hardware Management Pack を使 用してシステムを設定する場合、詳細な設定手順については、『Netra Blade X3-2B 管 理ガイド』を参照してください。

このセクションでは、次の表に示すとおり、ソフトウェアとファームウェアの設定について説明します。

| タスク                                                        | リンク                                                        |
|------------------------------------------------------------|------------------------------------------------------------|
| Oracle ILOM から、またはローカルで、Oracle<br>System Assistant を起動します。 | 51 ページの「Oracle System Assistant へのアクセス」                    |
| Oracle System Assistant を使用して一般的な設定<br>タスクを実行します。          | 56 ページの「ソフトウェアとファームウェアを<br>設定する (Oracle System Assistant)」 |
| オペレーティングシステムとドライバの構成お<br>よびインストール用オプションについて説明し<br>ます。      | 57 ページの「オペレーティングシステムおよび<br>ドライバのセットアップ」                    |

### Oracle System Assistant へのアクセス

Oracle System Assistant (OSA) アプリケーションは、Oracle x86 サーバーの初期 サーバーセットアップおよび保守作業を行うためのタスクベースのサーバープロビ ジョニングツールです。Oracle System Assistant を使用すると、サポートされている Oracle VM、Linux、またはWindows オペレーティングシステムのインストール、ブ レードの最新ソフトウェアリリースへの更新、およびブレードハードウェアの構成 を行うことができます。 注-高入力周囲条件では、OSAドライブとして使用されているUSBポートは信頼で きません。OSAドライブは、ユーザー領域がなく、OSAによって記述される機能の みを対象としています。背面USBポートには、NEBSの最大入力周囲条件に対応する 工業用温度定格のデバイスが必要です。現在、Oracleは工業用温度定格のUSB ポートを提供していません。

次の手順では、Oracle System Assistant にアクセスするためのさまざまな方法について 説明します。

- 52ページの「Oracle System Assistant を起動する (Oracle ILOM)」
- 54ページの「Oracle System Assistant を起動する (ローカル)」

### ▼ Oracle System Assistant を起動する (Oracle ILOM)

- ブレードがスタンバイ電源モードになっていることを確認します。
   ブレードスタンバイモードでは、電源/OK LED がゆっくり点滅します。
- ブレード SP の Oracle ILOM Web インタフェースにログインします。
   41 ページの「Oracle ILOM SP Web インタフェースへのログイン (Ethernet)」を参照してください。

#### ORACLE<sup>®</sup> Integrated Lights Out Manager - System Information Summary Summary View system summary information. You may also change power state and view system status and fault information. Processors Memory General Information Actions Power Cooling ASSY, BLADE, MENSA Model Power State OFF Turn On Storage Serial Number 489089M-1122PR0071 System Type Blade Networking Locator Indicator 🚺 OFF Turn On I/O Modules System Identifier System Firmware Version ILOM: 3.1.0.0 BIOS: 20010900 Oracle System Assistant Version: 0.0.0.0 PCI Devices Launch Primary Operating System Firmware Host Primary MAC Address System Firmware Update Update Open Problems (1) Blade Slot Remote Control ILOM Address 10.134.210.152 Remote Console Launch Host Management 00:21:28:BB:D7:22 ILOM MAC Address System Management Power Management Status ILOM Administration Overall Status: 🔀 Service Required 🛛 Total Problem Count: 1 Subsystem Status Details Inventory **V** ок 2/2 x86 64-bit Processors Processor Architecture: Processors (Installed / Maximum): Processor Summary: 2 Intel Xeon Processor E5 Series **V** ОК Installed RAM Size: DIMMs (Installed / Maximum): 24/24 Метогу 192 GB Power OK Permitted Power 617 watts PSUs (Installed / Maximum): 2/2 Consumption Actual Power 10 watts Consumption Fans (Installed / Maximum): Cooling OK Inlet Air Temperature: 20 °C 12/12 Exhaust Air Temperature: 20 °C Internal Disks (Installed / Maximum): Storage 🚹 Not Available Installed Disk Size: Not Available 0/4 Disk Controllers: Not Available Networking Ø OK Installed Ethernet NICs: 2 VO Modules Ø OK Installed FEMs 212 (Installed / Maximum):

「System Summary」画面が表示されます。

Oracle System Assistant の「Launch」ボタンは右上のパネルにあります。

**3** 「Launch」をクリックします。

4 JavaRConsole セッションを実行するかどうかを尋ねるダイアログで、「Yes」をクリックします。

ブレードの電源が入り、Oracle System Assistant アプリケーションがブートし、アプリケーションのメイン画面が表示されます。

| ORACLE' System A   | ssistant SOFTWARE RELEASE 1.0. | 0                                                                               |
|--------------------|--------------------------------|---------------------------------------------------------------------------------|
| Surtam Information | System Overview System Invento |                                                                                 |
| System mormation   | Product Name:                  | SUN FIRE X4170 M3                                                               |
| Configure Network  | Serial Number:                 | 1118P0002Y                                                                      |
| Get Updates        | System Type:                   | Rack Mount                                                                      |
|                    | System Identifier:             | System-Iden                                                                     |
| Update Firmware    | BIOS Version:                  | 17011000                                                                        |
| Configure Hardware | II OM Version:                 | 3 1 0 0 r70581                                                                  |
| compare naranare   | II OM IP Address:              | 10 153 55 202                                                                   |
| Install OS         | ILOM MAC Address:              | 00:21:28:D5:C0:CE                                                               |
| Preferences        | Host IP Address:               | 10 153 54 202                                                                   |
| Thereferences      | Host MAC Address:              | 00:21:28:D5:C0:CA (net0)                                                        |
| Advanced Tasks     |                                |                                                                                 |
|                    |                                |                                                                                 |
|                    | Keyboard Language              |                                                                                 |
|                    | To change your Keyboard Langua | ge, go to the Preferences task and select the <u>Keyboard Language</u> tab.     |
|                    | To send comments about Oracle  | System Assistant, please contact <b>server-sysmgmt-feedback_ww@oracle.com</b> . |
|                    | Help                           | Exit                                                                            |

参考次の手順

56ページの「ソフトウェアとファームウェアを設定する (Oracle System Assistant)」

# ▼ Oracle System Assistant を起動する (ローカル)

Oracle System Assistant をローカルで起動するには、操作員がブレードの近くに実際に 居て、次に対するアクセス権を保有している必要があります。

- 3ケーブルドングル
- VGAモニター
- キーボードとマウス

- ブレードがスタンバイ電源モードになっていることを確認します。
   サーバースタンバイモードでは、電源/OK LED がゆっくり点滅します。
- 2 次の手順に従ってローカルでブレードに接続します。
  - a. 24ページの「3ケーブルドングルをブレードに接続する」
  - b. 25ページの「VGAモニターをドングルビデオコネクタに接続する」
  - c. 26ページの「キーボードおよびマウスをドングルまたはブレードに接続する」
- 3 フロントパネルの電源ボタンを押して、ブレードに電力を投入し全電力モードにします。
   ブレードがブートし、モニターに POST メッセージが表示されます。
- 4 プロンプトが表示されたら F9 キーを押します。

Oracle System Assistant アプリケーションがブートし、アプリケーションのメイン画面 が表示されます。

| stem mormation    | System Overview System Invento | v                                                                           |
|-------------------|--------------------------------|-----------------------------------------------------------------------------|
| Configure Network | Product Name:                  | SUN FIRE X4170 M3                                                           |
| configure Network | Serial Number:                 | 1118P0002Y                                                                  |
| Get Updates       | System Type:                   | Rack Mount                                                                  |
| Undate Cimencare  | System Identifier:             | System-Iden                                                                 |
| opuale Himware    | BIOS Version:                  | 17011000                                                                    |
| onfigure Hardware | ILOM Version:                  | 3.1.0.0 r70581                                                              |
|                   | ILOM IP Address:               | 10.153.55.202                                                               |
| Install US        | ILOM MAC Address:              | 00:21:28:D5:C0:CE                                                           |
| Preferences       | Host IP Address:               | 10.153.54.202                                                               |
| Advanced Teslis   | Host MAC Address:              | 00:21:28:D5:C0:CA (net0)                                                    |
|                   |                                |                                                                             |
|                   | Keyboard Language              |                                                                             |
|                   | To change your Keyboard Langua | je, go to the Preferences task and select the <u>Keyboard Language</u> tab. |
|                   |                                |                                                                             |

- 参考次の手順
  - 56ページの「ソフトウェアとファームウェアを設定する (Oracle System Assistant)」
  - ▼ ソフトウェアとファームウェアを設定する (Oracle System Assistant)
  - 1 次のいずれかの手順に従って Oracle System Assistant を起動します。
    - 52ページの「Oracle System Assistant を起動する (Oracle ILOM)」
    - 54ページの「Oracle System Assistant を起動する (ローカル)」

Oracle System Assistant アプリケーションがブートし、アプリケーションのメイン画面 が表示されます。

| Configure Network  | Product Name:                   | SUN FIRE X4170 M3                                                               |
|--------------------|---------------------------------|---------------------------------------------------------------------------------|
| comgare rection    | Serial Number:                  | 1118P0002Y                                                                      |
| Get Updates        | System Type:                    | Rack Mount                                                                      |
| Undate Eirmware    | System Identifier:              | System-Iden                                                                     |
| opuate minware     | BIOS Version:                   | 17011000                                                                        |
| Configure Hardware | ILOM Version:                   | 3.1.0.0 r70581                                                                  |
| la stall Of        | ILOM IP Address:                | 10.153.55.202                                                                   |
| Install US         | ILOM MAC Address:               | 00:21:28:D5:C0:CE                                                               |
| Preferences        | Host IP Address:                | 10.153.54.202                                                                   |
|                    | Host MAC Address:               | 00:21:28:D5:C0:CA (net0)                                                        |
|                    |                                 |                                                                                 |
|                    | Keyboard Language               |                                                                                 |
|                    | To change your Keyboard Langua  | ge, go to the Preferences task and select the <u>Keyboard Language</u> tab.     |
|                    | To send comments about Oracle S | iystem Assistant, please contact <b>server-sysmgmt-feedback_ww@oracle.com</b> . |

**2** Oracle System Assistant アプリケーションを使用して、次の表に示した順番にタスクを 実行します。

Oracle System Assistant の使用法の詳細は、『Netra Blade X3-2B管理ガイド』または Oracle System Assistant 組み込みのヘルプを参照してください。

| 手順 | タスク                                                                                             | Oracle System Assistant の画面                                 |
|----|-------------------------------------------------------------------------------------------------|-------------------------------------------------------------|
| 1  | Oracle System Assistant ネットワーク接続を<br>設定します。                                                     | Network Configuration                                       |
| 2  | 最新のソフトウェアとファームウェアの<br>アップデートを入手します。                                                             | Get Updates                                                 |
| 3  | Oracle ILOM、BIOS、ディスクエクスパン<br>ダ、HBA ファームウェアを必要に応じて更<br>新します。                                    | ファームウェアの更新                                                  |
| 4  | Oracle ILOM を構成します。                                                                             | 「Configure Hardware」 > 「Service Processor<br>Configuration」 |
| 5  | RAID を構成します。                                                                                    | 「Configure Hardware」 > 「RAID<br>Configuration」              |
| 6  | Linux または Windows OS、あるいは Oracle<br>VM ソフトウェアをインストールします。                                        | Install OS                                                  |
|    | 注-詳細は、57ページの「オペレーティン<br>グシステムおよびドライバのセット<br>アップ」、またはインストールする OS の<br>OS インストールガイドを参照してくださ<br>い。 |                                                             |

#### 参考次の手順

- 57ページの「オペレーティングシステムおよびドライバのセットアップ」
- 69ページの「インストール済み Oracle Solaris OS の構成」
- 77ページの「インストール済み Oracle VM ソフトウェアの構成」

# オペレーティングシステムおよびドライバのセット アップ

インストール済みのオペレーティングシステム(OS)を構成するか、使用しているブレードでサポートされているOSをインストールします。次の表に、OSのインストールと構成に関する情報の入手方法を示します。

注-OSをインストールする前に、ストレージドライブを準備する必要があります。59 ページの「オペレーティングシステムをインストールするストレージデバイスの 準備」を参照してください。

| 目的                 | 構成またはインストールする <b>OS</b>          | 使用するツールまたはドキュメント                                          |
|--------------------|----------------------------------|-----------------------------------------------------------|
| インストール済み<br>のOSの構成 | Oracle Solaris OS または Oracle VM  | 次を参照してください。69 ページの「インス<br>トール済み Oracle Solaris OS の構成」および |
|                    |                                  | 77 ページの「インストール済み Oracle VM ソフ<br>トウェアの構成」                 |
| osのインストール          | Oracle VM、Windows、またはLinux OS    | Oracle System Assistant                                   |
|                    | Oracle Solaris OS または VMware ESX | OS のインストールガイド                                             |
| OS ドライバのイン<br>ストール | サポートされている任意の OS                  | OS のインストールガイド                                             |

### 関連情報

56ページの「ソフトウェアとファームウェアを設定する (Oracle System Assistant)」

# オペレーティングシステムをインス トールするストレージデバイスの準備

ブレード上にオペレーティングシステムをインストールする場合は、Oracle System Assistant を使用してボリュームを作成することによってハードドライブを準備する 必要があります。Oracle System Assistant がインストールされていない場合は、LSI BIOS 構成ユーティリティーを使用して手動でドライブを準備します。

OSのインストール後に RAID ボリュームを作成する方法の詳細は、『Netra Blade X3-2B 管理ガイド』を参照してください。

注-インストール済みのオペレーティングシステムを構成する場合は、このセク ションを読み飛ばして、使用しているブレード上に事前構成された OS について説明 したセクションに進んでください。

このセクションでは、特定のOS向けにブレードのハードドライブを準備する方法について説明します。

| 説明                             | リンク                        |
|--------------------------------|----------------------------|
| ブレードでサポートされているホストバスアダ          | 59 ページの「サポートされているホストバスア    |
| プタについて説明します。                   | ダプタ」                       |
| ボリュームを作成し、必要に応じて HBA の         | 63 ページの「ストレージドライブを準備する     |
| ブートドライブを設定します。                 | (Oracle System Assistant)」 |
| 仮想ドライブを SAS6-R-REM-Z HBA からブート | 65 ページの「仮想ドライブをブート可能にする    |
| 可能にします                         | (LSI WebBIOS ユーティリティー)」    |

# サポートされているホストバスアダプタ

次の各セクションでは、ハードドライブを準備する際のオプションについて説明し ます。使用しているブレードに取り付けられている HBA に対応するセクションに進 んでください。

- 60ページの「SG-SAS6-REM-Zホストバスアダプタ」
- 61ページの「SG-SAS6-R-REM-Zホストバスアダプタ」

### SG-SAS6-REM-Zホストバスアダプタ

ブレードに Sun Storage 6 Gb SAS REM HBA (SG-SAS6-REM-Z) ホストバスアダプタ (HBA) が取り付けられている場合は、このセクションの説明に従って、OS のインス トール先ストレージドライブを準備してください。

注-ドライブがSG-SAS6-REM-ZHBAに接続されている場合は、RAIDボリュームを 作成しなくても、個々のディスク上にオペレーティングシステムをインストールで きます。そうしたディスクは、システム BIOS にブート可能なディスクとして表示さ れます。ただし、そうしたディスクで RAID ボリュームを作成してからオペ レーティングシステムをインストールする場合は、このセクションに示す手順に 従ってください。

RAID ボリュームを作成するときは、次のオプションを使用できます。

- $60 \ \neg \neg \forall \mathcal{O}$  [Oracle System Assistant]
- 60ページの「LSI SAS 2 BIOS 構成ユーティリティー」

### **Oracle System Assistant**

Oracle System Assistant は、RAID 0 ボリュームを作成するためのもっとも簡単な方法 です。次の表に、Oracle System Assistant が HBA を参照するために使用する名前 と、Oracle System Assistant による HBA サポートの内容を示します。

| Oracle System Assistant 名 | Oracle System Assistant でのサポート                                                                                              |  |
|---------------------------|----------------------------------------------------------------------------------------------------|--|
| SGXSAS6INTZ               | <ul> <li>2台以上のハードドライブによる RAID 0 をサポートします</li> <li>ブート可能なドライブの表示または設定はできません</li> <li>ディスク状態(良/不良/ホットスペア)の表示はできません</li> </ul> |  |

63 ページの「ストレージドライブを準備する (Oracle System Assistant)」を参照して ください。

### LSI SAS 2 BIOS 構成ユーティリティー

LSI SAS2 BIOS 構成ユーティリティーは HBA ファームウェアにあります。

OS をインストールする前に LSI SAS2 BIOS 構成ユーティリティーを使用して RAID ボ リュームを作成するのは、次のような場合です。

- ディスクにOSをインストールする前にRAIDボリュームを作成したい。
- ブレードに Oracle System Assistant がインストールされていないか、Oracle System Assistant を使いたくない。

 OSのインストール先ドライブを使用して RAID ボリュームレベル1または10を作成したい (Oracle System Assistant は、SG-SAS6-REM-Z については、RAID 0のみを サポート)。

次のLSIドキュメントに、LSI SAS2 BIOS 構成ユーティリティーを使用してボ リュームを作成するための手順が掲載されています。『SAS Integrated RAID Solutions User's Guide』。このドキュメントは、次の場所で入手できます。

http://www.lsi.com/sep/Pages/oracle/sg\_x\_sas6-rem-z.aspx

# SG-SAS6-R-REM-Zホストバスアダプタ

ブレードに Sun Storage 6 Gb SAS REM RAID HBA (SG-SAS6-R-REM-Z) HBA がインス トールされている場合は、このセクションの説明に従って、OS のインストール先ス トレージドライブを準備してください。

注-SG-SAS6-R-REM-Z HBA を使用する場合は、OS をインストールする前にボ リュームを作成しなければなりません。システム BIOS は SG-SAS6-R-REM-Z に接続 されたドライブを認識しません (ただし、そのドライブがボリュームの一部である場 合はこのかぎりではありません)。HBA に2つ以上のボリュームが接続されている場 合は、OS のインストール先ボリュームをブートデバイスとして設定する必要があり ます。

ストレージドライブを準備するときは、次のオプションを使用できます。

- 61 ページの「Oracle System Assistant」
- 62ページの「LSI WebBIOS 構成ユーティリティー」

#### **Oracle System Assistant**

Oracle System Assistant は、オペレーティングシステムのインストール用ディスクを準備するためのもっとも簡単な方法です。次の表に、Oracle System Assistant が HBA を参照するために使用する名前と、Oracle System Assistant によるサポートの内容を示します。

| Oracle System Assistant 名          | Oracle System Assistant でのサポート                                                         |
|------------------------------------|----------------------------------------------------------------------------------------|
| Sun Storage 6 Gb SAS PCIe RAID HBA | <ul> <li>1台以上のハードドライブによる RAID 0、および<br/>2台以上のハードドライブによる RAID 1をサ<br/>ポートします</li> </ul> |
|                                    | <ul> <li>ボリュームをブートデバイスとして設定できます</li> </ul>                                             |
|                                    | <ul> <li>ボリュームがブートデバイスかどうかを表示できます</li> </ul>                                           |
|                                    | <ul> <li>ディスクの状態(良、不良、ホットスペア)を表示<br/>できます</li> </ul>                                   |

63 ページの「ストレージドライブを準備する (Oracle System Assistant)」を参照して ください。

### LSI WebBIOS 構成ユーティリティー

LSI WebBIOS 構成ユーティリティーは HBA ファームウェアに組み込まれています。

LSI WebBIOS 構成ユーティリティーを使用してストレージドライブを準備するのは、次のような場合です。

- ブレードに Oracle System Assistant がインストールされていないか、Oracle System Assistant を使いたくない。
- OSのインストール先ディスクを使用して RAID ボリュームレベル
   5、6、10、50、60を作成したい (Oracle System Assistant は、SAS6-R-REM-Z については、RAID 0 および1のみをサポート)。

次に示す、LSI WebBIOS 構成ユーティリティーを使用して OS インストール用スト レージドライブを準備するための手順を参照してください。

1. 1台以上の RAID ボリューム (仮想ドライブ)を作成します。

『MegaRAID SAS Software User's Guide』 (Web ページ上のリンクはソフトウェア ユーザーガイド)を参照してください。このドキュメントは、次の場所で入手で きます。

http://www.lsi.com/sep/Pages/oracle/sg\_x\_sas6-r-rem-z.aspx

 2つ以上の仮想ドライブを作成する場合は、1つの仮想ドライブをブートボ リュームとして選択します。65ページの「仮想ドライブをブート可能にする(LSI WebBIOSユーティリティー)」を参照してください。

『MegaRAID SAS Software User's Guide』には、ドライブをブート可能にするための 手順は記載されていません。

# ▼ ストレージドライブを準備する (Oracle System Assistant)

Oracle System Assistant RAID 構成タスクを実行することによって、OS インストール用 のブレードのハードドライブを準備できます。このタスクにより、SGXSAS6INTZ の 場合は RAID 0、SG-SAS6-R-REM-Z の場合は RAID 0 または1を使用してブート可能な ボリュームを作成できます。

Oracle System Assistant は、2つのディスクコントローラをサポートしています。RAID 構成はそれぞれで異なります。この手順を使用して、OSインストール用のハード ディスクを準備します。

#### 始める前に ■ インストール方法を設定します。

- Oracle System Assistant をローカルで実行するための配線方法の詳細は、 23ページの「ブレードの配線」を参照してください。
- Oracle ILOM リモートコンソールの設定方法の詳細は、45ページの「Oracle ILOM 経由でのブレードコンソールへのアクセス」を参照してください。
- サポートされる HBA を確認します。(59ページの「サポートされているホストバ スアダプタ」を参照してください。)
- 1 ブレードがスタンバイ電源モードになっていることを確認します。
- 2 ブレードをブートし、モニターまたはリモートコンソール画面を注視して、F9 キーを押して Oracle System Assistant を起動するように求めるプロンプトが表示されるのを待ちます。

Version 2.14.1219. Copyright (C) 2011 American Megatrends, Inc. BIOS Date: 09/06/2011 12:12:06 Ver: 20011300 Press F2 to run Setup (CTRL+E on serial keyboard) Press F8 for BBS Popup (CTRL+P on serial keyboard) Press F12 for network boot (CTRL+N on serial keyboard) Press F9 to start Oracle System Assistant **3** プロンプトが表示されたら**F9**キーを押します。

「Oracle System Assistant System Overview」画面が表示されます。

| System Information   | System Overview System Invento  |                                                                                 |
|----------------------|---------------------------------|---------------------------------------------------------------------------------|
| Configure Network    | Product Name:                   | SUN FIRE X4170 M3                                                               |
| configure reteriorik | Serial Number:                  | 1118P0002Y                                                                      |
| Get Updates          | System Type:                    | Rack Mount                                                                      |
| Undate Firmware      | System Identifier:              | System-Iden                                                                     |
| opuate miniware      | BIOS Version:                   | 17011000                                                                        |
| Configure Hardware   | ILOM Version:                   | 3.1.0.0 r70581                                                                  |
| Install OS           | ILOM IP Address:                | 10.153.55.202                                                                   |
| install 05           | ILOM MAC Address:               | 00:21:28:D5:C0:CE                                                               |
| Preferences          | Host IP Address:                | 10.153.54.202                                                                   |
| And an and Wood as   | Host MAC Address:               | 00:21:28:D5:C0:CA (net0)                                                        |
|                      |                                 |                                                                                 |
|                      | Keyboard Language               |                                                                                 |
|                      | To change your Keyboard Langua  | ge, go to the Preferences task and select the <u>Keyboard Language</u> tab.     |
|                      | To send comments about Oracle 5 | System Assistant, please contact <b>server-sysmgmt-feedback_ww@oracle.com</b> . |

**4** 「**Configure Hardware**」をクリックします。

「Configure Hardware RAID Configuration」画面が表示されます。

5 「HBA」ドロップダウンリストから、特定のホストバスアダプタ(HBA)を選択しま す。

Netra Blade X3-2B は、次のストレージドライブコントローラをサポートしています。

- SG-SAS6-REM-Z
- SG-SAS6-R-REM-Z

サポートされている HBA の詳細は、59 ページの「サポートされているホストバスア ダプタ」を参照してください。

6 RAID レベルを選択します。

Oracle System Assistant は、RAID 0 および1のみをサポートしています。

- 7 「Available Disks」セクションに表示されたリストから、ボリュームに含めるディス クを選択します。
- 8 「Create Volume」をクリックします。 作成されたボリュームが「Created Volumes」セクションのリストに表示されます。
- 9 「Volume Details」をクリックします。 ボリュームの名前を入力します。
- **10** SG-SAS6-R-REM-Z HBA (Sun Storage 6 Gb SAS PCIe RAID HBA) の場合は、ボリュームを ブート可能として設定します。
  - 「Created Volumes」セクションで、今作成したボリュームを選択します。
  - 「Set Volume for Boot」をクリックします。

注-SG-SAS6-REM-ZHBAの場合は、ブートディスクを設定する必要はありません。システム BIOS によって自動的にブート可能なディスクとして認識されます。

- 11 次のうち、使用している OS のインストールガイドに示された手順に従って OS をインストールします。
  - 『Netra Blade X3-2B ESX ソフトウェアインストールガイド』
  - 『Netra Blade X3-2B Linux オペレーティングシステムインストールガイド』
  - 『Netra Blade X3-2B Oracle Solaris オペレーティングシステムインストールガイド』
  - 『Netra Blade X3-2B Oracle VM オペレーティングシステムインストールガイド』
  - 『Netra Blade X3-2B Windows オペレーティングシステムインストールガイド』

# ▼ 仮想ドライブをブート可能にする (LSI WebBIOS ユーティリティー)

LSI BIOS 構成ユーティリティーを使用して、SG-SAS6-R-REM-ZHBA 上に2台以上の 仮想ドライブ (RAID ボリューム)を作成した場合は、次の手順に従って1つの仮想ド ライブをブート可能にします。

次のいずれかに該当する場合は、この手順を実行する必要はありません。

- Oracle System Assistant を使用してボリュームを作成し、ボリュームをブート可能 にした場合。
- SG-SAS6-REM-Z HBA が取り付けられている場合。
- LSI BIOS 構成ユーティリティーを使用して仮想ドライブを1つだけ作成した場合。

- 始める前に LSI BIOS 構成ユーティリティーを使用して SG-SAS6-R-REM-Z HBA 上に最低1つの仮 想ドライブを作成します。
  - 1 ブレードがスタンバイ電源モードになっていることを確認します。
  - 2 LSI SG-SAS6-R-REM-Z HBA BIOS の WebBIOS メインメニューにアクセスします。

注-仮想ドライブを作成した直後であれば、すでに WebBIOS 画面が表示されていま す。WebBIOS ユーティリティーを終了してしまった場合は、手順2と手順3を実行 すると WebBIOS メインメニューが開きます。

- システム BIOS がレガシーモードで実行されている場合:
  - a. システムをブートし、画面に表示されるメッセージを注視して、LSIバナーが 表示されるまで待ちます。
  - b. バナーページでプロンプトが表示されたら、Control+Hキーを押します。
- システム BIOS が UEFI モードで実行されている場合は、システム BIOS 設定 ユーティリティー経由で LSI BIOS にアクセスします。
   詳細は、『Netra Blade X3-2B 管理ガイド』を参照してください。

「Adapter Selection」画面が表示されます。

| Adapter No.     Bus No.     Device No.     Type     Firmware Versio       0     1     0     151 Mercar B ID S15 (2552-81)     2.0.03-0725 | Oracle(R) Integrat | ed Lights Out N                                                                                                | Manager Remote | Console |                  |
|----------------------------------------------------------------------------------------------------|--------------------|----------------------------------------------------------------------------------------------------|----------------|---------|------------------|
| Adapter No. Bus No. Device No. Type Firmware Versio                                                                                       | edirection Device  | es Key <u>b</u> oard                                                                                           | <u>V</u> ideo  |         |                  |
| Adapter Selection Adapter No. Bus No. Device No. Type Firmware Versio                                                                     |                    |                                                                                                    |                |         |                  |
| Adapter No. Bus No. Device No. Type Firmware Versio                                                                                       | danter Selecti     | ion                                                                                                    |                |         |                  |
| Adapter No. Bus No. Device No. Type Firmware Versio                                                                                       |                    | the second second second second second second second second second second second second second second second s |                |         |                  |
| 0. a 1 0 LST Merca P th St S 9262-81 2.0.03-0725                                                                                          |                    |                                                                                                    |                |         |                  |
|                                                                                                    | Adapter No.        | Bus No.                                                                                                    | Device No.     | Туре    | Firmware Version |

**3** 「Adapter Selection」画面で「Start」をクリックします。

「MegaRAID BIOS Configuration Utility Virtual Configuration」 画面が表示されます。

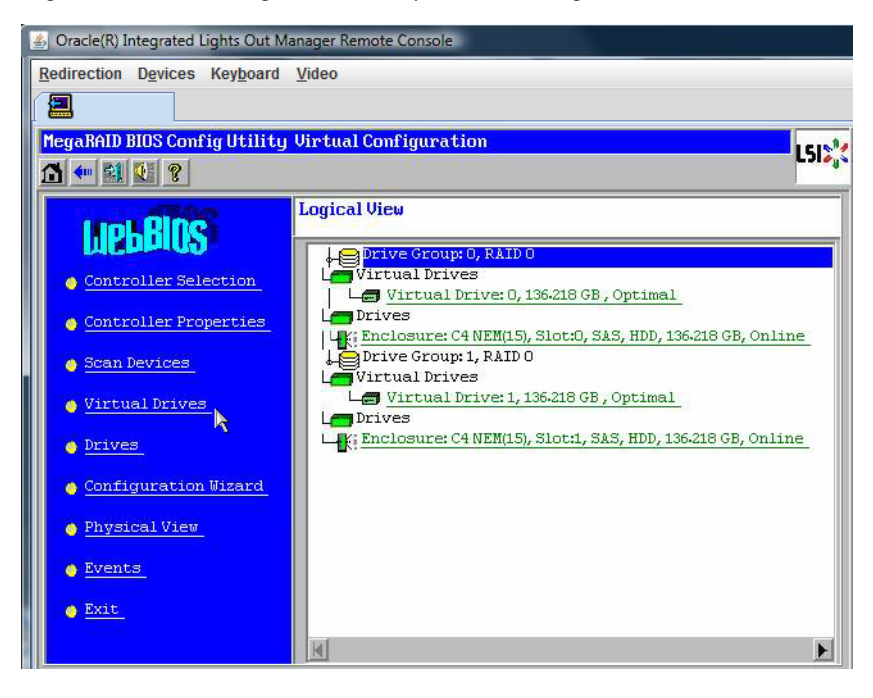

4 「LSI BIOS Config Utility Virtual Configuration」画面で、「Virtual Drives」をクリックしま す。

| MegaRAID BIOS ConfigUtility Virtual Drives |                                                                                                    | LSI |
|--------------------------------------------|----------------------------------------------------------------------------------------------------|-----|
|                                            | Virtual Drives:                                                                                                    |     |
|                                            | <ul> <li>C Fast Initialize</li> <li>C Slow Initialize</li> <li>C Check Consistency</li> <li>C Properties</li> <li>C Set Boot Drive (current= NONE)</li> <li>▲ Go Set Reset</li> </ul> |     |
|                                            |                                                                                                    | аск |

「Virtual Drives」画面が表示されます。

- 5 ブート可能にする仮想ドライブを選択します。
- 6 「Set Boot Drive」をクリックして「Go」をクリックします。
   操作が正常に終了すると、この仮想ドライブの「Set Boot Drive」値 (current= 選択した仮想ドライブ) が表示されます。
- 7 次のうち、使用しているOSのインストールガイドに示された手順に従ってOSをインストールします。
  - 『Netra Blade X3-2B ESX ソフトウェアインストールガイド』
  - 『Netra Blade X3-2B Linux オペレーティングシステムインストールガイド』
  - 『Netra Blade X3-2B Oracle Solaris オペレーティングシステムインストールガイド』
  - 『Netra Blade X3-2B Oracle VM オペレーティングシステムインストールガイド』
  - 『Netra Blade X3-2B Windows オペレーティングシステムインストールガイド』

# インストール済み Oracle Solaris OS の構成

ブレード用にオプションのインストール済み Oracle Solaris OS イメージを購入した場合は、インストール済みの Solaris OS を構成することによってインストールを完了させます。Solaris OS イメージには、使用しているブレードモデルに必要なドライバがすべて組み込まれています。

注-インストール済み Oracle オペレーティングシステムの使用可能なバージョンについては、『Netra Blade X3-2B プロダクトノート』のサポートされているオペレーティングシステムのセクションを参照してください。

次の表に、インストール済み Oracle Solaris OS を構成するために必要なタスクを示します。

| 手順 | タスク                                 | リンク                                          |
|----|-------------------------------------|----------------------------------------------|
| 1  | Solaris OS のドキュメントを確認しま<br>す。       | 69 ページの「Oracle Solaris OS のド<br>キュメント」       |
| 2  | 使用しているブレード環境の構成ワーク<br>シートに記入します。    | 70ページの「構成ワークシート」                             |
| 3  | インストール済み Oracle Solaris を構成し<br>ます。 | 72 ページの「インストール済み Oracle<br>Solaris 11 を構成する」 |

### Oracle Solaris OS のドキュメント

Oracle Solaris オペレーティングシステムの使用方法については、次を参照してください。http://www.oracle.com/ technetwork/server-storage/solaris11/documentation/index.html

# 構成ワークシート

次の情報を収集し、構成作業を開始するための準備を整えます。自分の組織とネットワーク環境に当てはまる情報だけを収集すれば十分です。

| 必要なインストール情報          | 説明                                                                                                    | 回答:アスタリスク (*) はデフォルト                                         |
|----------------------|----------------------------------------------------------------------------------------------------|--------------------------------------------------------------|
| 言語                   | OS で使用可能な言語のリストから選択します。                                                                                          | 英語*                                                          |
| ロケール                 | 使用可能なロケールのリストから地理的地域を選択<br>します。                                                                                  | 英語 (C - 7 ビット ASCII)*                                        |
| 端末                   | 使用可能な端末タイプのリストから、使用している<br>端末のタイプを選択します。                                                                         |                                                              |
| ネットワーク接続             | システムはネットワークに接続されていますか?                                                                                           | <ul> <li>ネットワークに接続されている</li> <li>ネットワークに接続されていない*</li> </ul> |
| DHCP                 | ネットワークインタフェースの構成に、動的ホスト<br>構成プロトコル (DHCP) を使用できますか?                                                              | <ul><li>■ はい</li><li>■ いいえ*</li></ul>                        |
| DHCP を使用しない場合        | システムの静的 IP アドレスを指定します。                                                                                           |                                                              |
| は、ネットワーク情報を指定<br>します | 例: 129.200.9.1                                                                                                   |                                                              |
|                      | サブネットのネットマスクを指定します。                                                                                              | 255.255.0.0*                                                 |
|                      | 例: 255.255.0.0                                                                                                   |                                                              |
|                      | このマシンで IPv6 を有効にしますか?                                                                                            | <ul><li>■ はい</li><li>■ いいえ*</li></ul>                        |
| ホスト名                 | システムのホスト名を選択します。                                                                                                 |                                                              |
| Kerberos             | このマシンで Kerberos セキュリティーを構成します<br>か?有効にする場合、次の情報を収集します:<br>・ デフォルトレルム<br>・ 管理サーバー<br>・ 第1KDC<br>・ 追加の KDC (オプション) | <ul> <li>■ はい</li> <li>■ いいえ*</li> </ul>                     |

| 必要なインストール情報 | 説明                                                                                                    | 回答:アスタリスク (*) はデフォルト                                                          |
|-------------|----------------------------------------------------------------------------------------------------|-------------------------------------------------------------------------------|
| ネームサービス     | 該当する場合は、このシステムで使うネームサービ<br>スを指定してください。                                                                   | <ul> <li>NIS+</li> <li>NIS</li> <li>DNS</li> <li>LDAP</li> <li>なし*</li> </ul> |
|             | システムが属するドメインの名前を指定します。                                                                                   |                                                                               |
|             | NIS+ または NIS を選択した場合、ネームサーバーを<br>指定しますか? それとも、インストールプログラム<br>に自動検出させますか?                                 | <ul><li>● 指定する</li><li>● 自動検出する*</li></ul>                                    |
|             | DNS を選択した場合、DNS サーバーの IP アドレス<br>を指定します。少なくとも 1 つ以上の IP アドレスを<br>入力する必要があります。最大で 3 つのアドレスを<br>入力できます。    |                                                                               |
|             | また、DNSクエリーを行う際に検索するドメインの<br>リストを指定することもできます。                                                             | )                                                                             |
|             | 検索ドメイン:                                                                                                  |                                                                               |
|             | 検索ドメイン:                                                                                                  |                                                                               |
|             | 検索ドメイン:                                                                                                  |                                                                               |
|             | LDAPを選択した場合、LDAP プロファイルに関す<br>る次の情報を入力します:<br>プロファイル名<br>・ プロファイルサーバー                                    |                                                                               |
|             | <ul> <li>LDAP プロファイルにプロキシ認証レベルを指定する場合、次の情報を収集します:</li> <li>プロキシバインド識別名</li> <li>プロキシバインドパスワード</li> </ul> |                                                                               |

| 必要なインストール情報 | 説明                                                                                                    | 回答:アスタリスク(*)はデフォルト                                              |
|-------------|----------------------------------------------------------------------------------------------------|-----------------------------------------------------------------|
| デフォルトルート    | デフォルトルート IP アドレスを指定しますか? それ<br>とも、OS インストールプログラムに自動検出させ<br>ますか?                                                                                                    | <ul> <li>指定する</li> <li>検出する</li> <li>なし*</li> </ul>             |
|             | <ul> <li>デフォルトルートは、2つの物理ネットワーク間で<br/>トラフィックを転送するブリッジを提供します。次<br/>のいずれかを選択します。</li> <li>IPアドレスを指定できます。指定された IPアド<br/>レスを使用して、/etc/defaultrouter ファイル<br/>が作成されます。システムのリブート時に、指<br/>定した IPアドレスがデフォルトのルートになり<br/>ます。</li> </ul>                          |                                                                 |
|             | <ul> <li>OS インストールプログラムに IP アドレスを自動検出させることができます。ただし、その場合は、システムがルーターのあるサブネット上に存在していなければなりません。このルーターは、ルーター発見用にインターネット制御メッセージプロトコル (Internet Control Message Protocol, ICMP)を使用して自身を通知します。コマンド行インタフェースを使用する場合は、システムのブート時に IP アドレスが自動的に検出されます。</li> </ul> |                                                                 |
|             | <ul> <li>ルーターを使用していないか、現時点ではソフトウェアに IP アドレスを検出させたくない場合には、「None」を選択できます。ソフトウェアは、リブート時に IP アドレスを自動的に検出しようとします。</li> </ul>                                                                                                    |                                                                 |
| タイムゾーン      | デフォルトのタイムゾーンを指定する方法を指定し<br>ます。                                                                                                    | <ul> <li>地理的地域*</li> <li>GMからの時差</li> <li>タイムゾーンファイル</li> </ul> |
| root パスワード  | システムの root パスワードを選択します。                                                                                                    |                                                                 |

#### 関連情報

■ 72ページの「インストール済み Oracle Solaris 11を構成する」

# ▼ インストール済み Oracle Solaris 11 を構成する

始める前に OSを構成するために必要な組織およびネットワーク環境情報を収集します。 70ページの「構成ワークシート」を参照してください。
- Oracle ILOM にログインしていない場合は、直接シリアル接続を介してローカルでロ グインするか、Ethernet 接続を介してリモートからログインします。
   41 ページの「ブレード SP Oracle ILOM へのログイン」を参照してください。
- 2 ブレードの電源を投入するか、再起動します。
  - ブレードの電源を投入するには、次のいずれかの方法を使用します。
    - Oracle ILOM Web インタフェースで、「Host Management」>「Power Control」を クリックし、メニューで「Power On」を選択します。
    - Oracle ILOM CLI で、Oracle ILOM プロンプトに次のコマンドを入力します。
       -> start /System

次のプロンプトが表示されたら、「y」と入力して確定します。

Are you sure you want to start /SYS (y/n)?  $\boldsymbol{y}$  Starting /System

- ブレードを再起動するには、次のいずれかを実行します。
  - Oracle ILOM Web インタフェースで、「Host Management」>「Power Control」を クリックし、メニューから「Reset」を選択します。
     Oracle ILOM コンソール Web インタフェースに接続する方法の詳細は、 47ページの「ブレードに接続する(リモートコンソール)」を参照してください。
  - Oracle ILOM CLI で、Oracle ILOM プロンプトに次のコマンドを入力します。

-> reset /System

次のプロンプトが表示されたら、「y」と入力して確定します。

Are you sure you want to reset /System (y/n)?  $\boldsymbol{y}$  Performing hard reset on /System

ブレードがホストのブートプロセスを開始します。

Oracle ILOM コンソール CLI に接続する方法の詳細は、46ページの「ブレードに接続 する (シリアルコンソール)」を参照してください。

- 3 Oracle ILOM で、次のいずれかの方法を使用してホストコンソールを起動します。
  - Oracle ILOM Web インタフェースで、「Remote Control」>「Launch Remote Console」をクリックします。
     ブレードがブートしたあとで、「GRUB」メニューが表示されます。

Oracle ILOM CLI で、次のように入力します。

#### -> start /HOST/console

次のプロンプトが表示されたら、「y」と入力して確定します。

Are you sure you want to start /HOST/console (y/n)? **y** Serial console started.

ブレードがブートしたあとで、「GRUB」メニューが表示されます。

注-10秒以内に何かキーを押さないと、デフォルトの選択(シリアルポート)が使用 されます。上下の矢印キーを押すと、「GRUB」メニューで一時停止します。

GNU GRUB Version 0.97 (607K lower / 2087168K) Oracle Solaris 11 11/11 X86 - Serial Port (ttya) Oracle Solaris 11 11/11 X86 - Graphics Adapter

**4** 「GRUB」メニューで、上下の矢印キーを使用して表示オプションを選択し、Enter キーを押します。

表示の出力先を引き続きシリアルポートにするのか、ビデオポートに接続されたデ バイスに切り替えるのかを選択できます。

- 出力をシリアルポートに表示するには:
   Oracle Solaris 11 11/11 X86 Serial Port (tty)
- 出力をビデオポートに表示するには:
   Oracle Solaris 11 11/11 X86 Graphics Adapter

注-表示をビデオポートに出力することを選択した場合、VGA ディスプレイと入力 デバイス (USB キーボードおよびマウス)を、ブレードの UCP ポートに接続されたマ ルチポート (ドングル) ケーブルに接続する必要があります。23 ページの「ブレード の配線」を参照してください。

- 5 Oracle Solaris 11 インストーラの画面上のプロンプトに従って、先に収集した組織およ びネットワーク環境の情報を使用してソフトウェアを構成します。 ブレードへのネットワーク情報の割り当てに選択した方法 (DHCP または静的 IP アド レス) によって、表示される画面が異なります。
- 6 インストールが完了したら、次のいずれかの方法を使用してコンソールセッション を終了します。
  - Oracle ILOM Web インタフェースで「Remote Console」ウィンドウを閉じて、Oracle ILOM からログアウトします。

 Oracle ILOM CLI で、Esc キーのあとに "(" キー (Shift + 9) を押して、Oracle ILOM からロ グアウトします。

参考 関連情報

- 69ページの「Oracle Solaris OSのドキュメント」
- 70ページの「構成ワークシート」

## インストール済み Oracle VM ソフト ウェアの構成

ブレード上にインストール済みのオプションのOracle VM ソフトウェアイメージを購入した場合は、インストール済みのソフトウェアを構成することによってインストールを完了させます。このインストール済みソフトウェアイメージには、サーバーモジュールに必要なすべてのドライバが含まれています。

注-Oracleインストール済みオペレーティングシステムの使用可能なバージョンについては、『Netra Blade X3-2Bプロダクトノート』のサポートされているオペレーティングシステムのセクションを参照してください。

次の表に、インストール済み Oracle VM を構成するために必要なタスクを示します。

| 手順 | タスク                                                       | リンク                                         |
|----|-----------------------------------------------------------|---------------------------------------------|
| 1  | 使用しているブレード環境に合わせて<br>Oracle VM Server 構成ワークシートに記入し<br>ます。 | 77 ページの「Oracle VM Server 構成ワーク<br>シート」      |
| 2  | インストール済み Oracle VM ソフトウェア<br>を構成します。                      | 78 ページの「インストール済み Oracle VM<br>Server を構成する」 |
| 3  | Oracle VM ソフトウェアを更新します。                                   | 81 ページの「Oracle VM ソフトウェアの更<br>新」            |
| 4  | Oracle VM オペレーティングシステムを使用<br>します。                         | 82 ページの「Oracle VM 入門」                       |

## **Oracle VM Server**構成ワークシート

次の情報を収集し、構成作業を開始するための準備を整えます。自分の組織と ネットワーク環境に当てはまる情報だけを収集すれば十分です。

| 必要なインストール情報                 | 説明                                                                           | 回答 |
|-----------------------------|------------------------------------------------------------------------------|----|
| Oracle VM Server のパ<br>スワード | <ul> <li>rootパスワードを選択します。文字の種類や長さに制限はありません。</li> </ul>                       |    |
|                             | <ul> <li>Oracle VM エージェントのパスワードを選択しま<br/>す。パスワードは6文字以上でなければなりません。</li> </ul> |    |
| ネットワークインタ<br>フェース           | サーバーを管理するために使用するインタフェースを指<br>定します。                                           |    |
| ネットワーク構成                    | サーバーの IP アドレスを指定します。静的 IP アドレスで<br>なければなりません。                                |    |
|                             | 例: 172.16.9.1                                                                |    |
|                             | サーバーがサブネットに属している場合、そのサブ<br>ネットのネットマスクを指定します。                                 |    |
|                             | 例: 255.255.0.0                                                               |    |
|                             | サーバーにゲートウェイを介してアクセスする場合<br>は、ゲートウェイの IP アドレスを指定します。                          |    |
|                             | ドメイン名サーバー (DNS)の IP アドレスを指定しま<br>す。(ちょうど) 1 つの DNS が必要です。                    |    |
| ホスト名                        | サーバーの完全修飾ドメイン名を指定します。                                                        |    |
|                             | 例:ホスト名.oracle.com                                                            |    |

#### 関連情報

■ 78ページの「インストール済み Oracle VM Server を構成する」

## ▼ インストール済み Oracle VM Server を構成する

次の手順では、ブレードにインストール済みの Oracle VM Server だけを構成する方法 を示します。Oracle VM には、Oracle VM Manager などほかのコンポーネントもあり ますが、これらは仮想マシン環境をサポートするためにインストールされているか すでに稼働していなければなりません。

- 始める前に ソフトウェアを構成するために必要な組織およびネットワーク環境情報を収集しま す。77ページの「Oracle VM Server 構成ワークシート」を参照してください。
  - ブレードの Oracle ILOM にログインしていない場合は、直接シリアル接続を介して ローカルでログインするか、Ethernet 接続を介してリモートでログインします。
     41ページの「ブレード SP Oracle ILOM へのログイン」を参照してください。

- 2 Oracle ILOM で、次のいずれかの方法を使用してホストコンソールを起動します。
  - Oracle ILOM Web インタフェースで、「Remote Control」>「Launch Remote Console」をクリックします。
     ブレードがブートしたあとで、「GRUB」メニューが表示されます。
     47ページの「ブレードに接続する(リモートコンソール)」を参照してください。
  - Oracle ILOM CLI で、次のように入力します。

#### -> start /HOST/console

次のプロンプトが表示されたら、「y」と入力して確定します。 Are you sure you want to start /HOST/console (y/n)? y Serial console started.

ブレードがブートしたあとで、「GRUB」メニューが表示されます。

46ページの「ブレードに接続する(シリアルコンソール)」を参照してください。

注-5秒以内に何かキーを押さないと、デフォルトの選択(シリアルポート)が使用されます。上下の矢印キーを押すと、このメニューで一時停止します。

- 3 ブレードの電源を投入するか、再起動します。
  - ブレードの電源を投入するには、次のいずれかの方法を使用します。
    - Oracle ILOM Web インタフェースで、「Host Management」>「Power Control」を クリックし、メニューで「Power On」をクリックします。
    - Oracle ILOM CLI で、Oracle ILOM プロンプトに次のコマンドを入力します。
       -> start /System

次のプロンプトが表示されたら、「y」と入力して確定します。 Are you sure you want to start /SYS (y/n)? y Starting /System

- ブレードを再起動するには、次のいずれかを実行します。
  - Oracle ILOM Web インタフェースで、「Host Management」>「Power Control」を クリックし、メニューから「Reset」を選択します。
  - Oracle ILOM CLI で、Oracle ILOM プロンプトに次のコマンドを入力します。
     -> reset /System

次のプロンプトが表示されたら、「y」と入力して確定します。

Are you sure you want to reset /System (y/n)?  $\boldsymbol{y}$  Performing hard reset on /System

ブレードがホストのブートプロセスを開始します。ブレードがブートしたあと で、「GRUB」メニューが表示されます。

注-5秒以内にキーを押さなかった場合は、GRUBメニューが画面から消え、表示が デフォルトでシリアルポートに送信されます。「GRUB」メニューで一時停止するに は、Enter以外の任意のキーを押します。次に、使用するオプションを選択し、Enter キーを押して続行します。

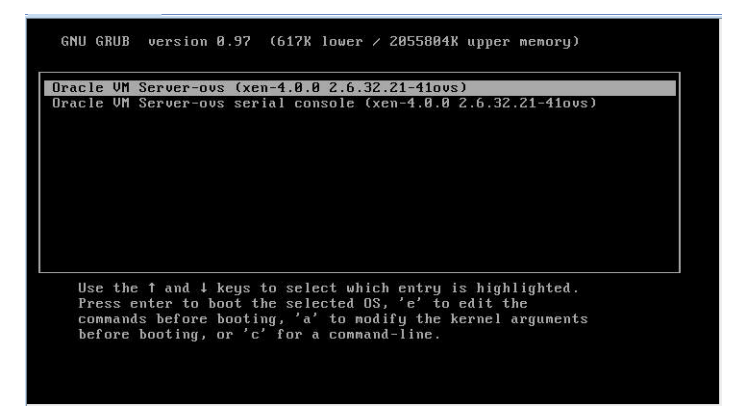

- 4 「GRUB」メニューで、上下の矢印キーを使用して表示オプションを選択し、Enter キーを押します。
  - 出力をビデオポートに表示するには、次に示すリストの最初のオプションを選択し、Enterキーを押します。

Oracle VM Server - ovs (xen-4.0.0 2.6.32.32-41ovs)

出力をシリアルポートに表示するには、リストの2番目のオプションを選択し、Enterキーを押します。

```
Oracle VM Server - ovs serial console (xen-4.0.0 2.6.32.21-41ovs)
```

注-表示をビデオポートに出力することを選択した場合、VGA ディスプレイと入力 デバイス (USB キーボードおよびマウス)を、ブレードの UCP ポートに接続されたマ ルチポート (ドングル) ケーブルに接続する必要があります。29 ページの「Oracle ILOM への接続」を参照してください。

- 5 Oracle VM インストーラの画面上のプロンプトに従って、先に収集した組織および ネットワークの情報を使用してソフトウェアを構成します。
- 6 インストールが完了したら、次のいずれかの方法を使用してコンソールセッション を終了します。
  - Oracle ILOM Web インタフェースで「Remote Console」ウィンドウを閉じて、Oracle ILOM からログアウトします。
  - Oracle ILOM CLI で、Esc キーのあとに "(" キー (Shift + 9) を押してシリアルリダイレ クトセッションを終了し、Oracle ILOM からログアウトします。
- 7 必要に応じて、Oracle VM ソフトウェアを更新します。
   81ページの「Oracle VM ソフトウェアの更新」を参照してください。

#### 参考 関連情報

- Oracle VM Server ソフトウェアの取得: http://edelivery.oracle.com/linux
- Oracle VM テンプレートの取得: http://www.oracle.com/technetwork/ server-storage/vm/templates-101937.html

## **Oracle VM** ソフトウェアの更新

システムにインストール済みの Oracle VM Server ソフトウェアを使用する場合 は、Oracle VM インフラストラクチャーの管理に使用する Oracle VM Manager の バージョンと互換性があることを確認する必要があります。互換性を確保する必要 がある場合は、使用している Oracle VM Server または Oracle VM Manager をアップグ レードして、両者のバージョンを一致させてください。

Oracle VM ソフトウェアのアップグレードについては、次の Web サイトにある Oracle VM のドキュメントを参照してください。

http://www.oracle.com/technetwork/documentation/vm-096300.html

http://download.oracle.com/docs/cd/E20065\_01/index.htm

## **Oracle VM**入門

Oracle VM の使用方法の完全な情報については、次の場所で入手できる Oracle VM の ドキュメントを参照してください。

http://www.oracle.com/technetwork/documentation/vm-096300.html

http://download.oracle.com/docs/cd/E20065\_01/index.htm

次に、Oracle VM 環境の設定に関するヒントをいくつか示します。

- Oracle Solaris と Oracle Linux の 2 つの VM が、インストール済みソフトウェアの構成プロセスの一部としてブレードにインストールされます。
  - Oracle Linux VM のデフォルト root パスワードは ovsroot です。

Oracle Solaris VMの root パスワードは、Oracle Solaris のインストール手順の一部として構成します。

- 両方のVMのデフォルトコンソールパスワードはoracleです。
- ブレードを既存のサーバープールに追加するか、新しいサーバープールを作成します。

典型的な Oracle VM 配備では、複数の Oracle VM Server がサーバープールにグ ループ化されます。すべてのサーバーが外部共有ストレージに対するアクセス権 を保有しています。Oracle VM Server ソフトウェアがインストール済みになってい ると、プール内のブレードを共有ストレージに迅速に配置できます。

Oracle VM 3.0 のストレージとサーバープールに関する詳細は、Oracle VM のド キュメントを参照してください。

ゲストVM用の適切なOracle VMテンプレートをダウンロードおよびインストールします。

Oracle では、ビルド、構成、およびパッチ済みのゲスト仮想マシン (アプリ ケーションによっては複数の仮想マシン)を簡単に配備することができるテンプ レートを用意しています。これらのテンプレートは、Oracle からダウンロードし て、Oracle VM Manager を介して配備します。

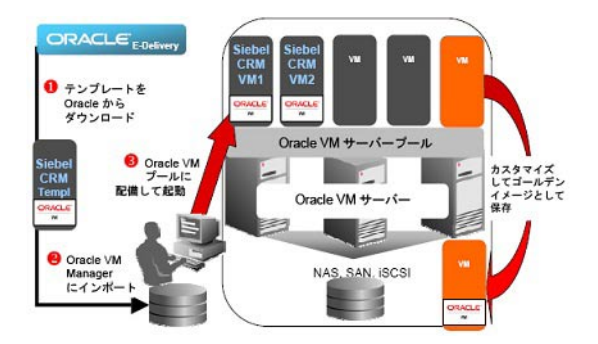

テンプレートには、Siebel CRM や Oracle Database などの完全な Oracle ソフト ウェアソリューション (オペレーティングシステム (Oracle Enterprise Linux) および 内部開発またはサードパーティー製のソフトウェアを含む) を含めることができ ます。テンプレートは、個々の環境に合わせてカスタマイズすることもできま す。詳細については、次にアクセスしてください。

http://www.oracle.com/technetwork/server-storage/vm/templates-101937.html

#### 関連情報

- 77ページの「Oracle VM Server 構成ワークシート」
- 78ページの「インストール済み Oracle VM Server を構成する」

## インストールに関する問題のトラブル シューティング

このセクションでは、インストールに関する問題のトラブルシューティング方法に ついて説明します。

次の表に、ブレードのトラブルシューティングに関するタスクを示します。

| タスク                                                        | リンク                                |  |
|------------------------------------------------------------|------------------------------------|--|
| ブレードの電源を切断して正常に停止します。                                      | 85ページの「ブレードの電源切断による正常な<br>停止」      |  |
| ブレードの電源を切断して緊急停止します。                                       | 87ページの「ブレードの電源切断による即時停             |  |
| 注-上記のいずれかの手順に従ってブレードを<br>シャットダウンした場合、保存していない<br>データは失われます。 |                                    |  |
| ブレードをリセットします。                                              | 89ページの「ブレードのリセット」                  |  |
| サーバーの障害を特定します。                                             | 90ページの「ブレードの障害の特定」                 |  |
| ブレードの電源状態をトラブルシューティング<br>します。                              | 90 ページの「ブレードの電源状態のトラブル<br>シューティング」 |  |
| ブレードの情報を記録してから保守部門に連絡<br>します。                              | 91 ページの「技術サポート情報ワークシート」            |  |
| システムのシリアル番号の場所を確認してから<br>保守部門に連絡します。                       | 92 ページの「システムのシリアル番号の確認」            |  |

## ブレードの電源切断による正常な停止

正常に停止するには、次のいずれかのセクションの手順を実行します。これらの手順を実行すると、ACPI対応のOSでは、オペレーティングシステムが正常に停止されます。ACPIが有効なOSを稼働していないブレードは、即座にスタンバイ電源モードにシャットダウンされます。

- 86ページの「電源ボタンを使用する」
- 86ページの「Oracle ILOM (CLI)を使用する」
- 86ページの「Oracle ILOM (Web) を使用する」

## ▼ 電源ボタンを使用する

ブレードのフロントパネルにある電源ボタンを押してから放します。

注-ブレードの電源を完全に切断するには、ブレードをシャーシから取り外す必要が あります。

#### 参考 関連情報

- 89ページの「ブレードのリセット」
- 90ページの「ブレードの電源状態のトラブルシューティング」
- 91ページの「技術サポート情報ワークシート」

### ▼ Oracle ILOM (CLI) を使用する

- 1 ブレード SP または CMM の Oracle ILOM CLI にログインします。
- 2 システムを正常に停止するには、次のいずれかのコマンドを使用します。
  - ブレード SP CLI で、次のコマンドを使用します。
     stop /System
  - CMM CLIで、次のコマンドを使用します。
     stop /CH/BLn/System

ここで、nは、ブレードが取り付けられているシャーシのスロットです。

#### 参考 関連情報

- 89ページの「ブレードのリセット」
- 90ページの「ブレードの電源状態のトラブルシューティング」
- 91ページの「技術サポート情報ワークシート」
- 92ページの「システムのシリアル番号の確認」

## ▼ Oracle ILOM (Web) を使用する

- 1 ブレード SP または CMM の Oracle ILOM Web インタフェースにログインします。
- 「Host Management」>「Power Control」をクリックします。
   「Power Control」ページが表示されます。

- 3 システムを正常に停止するには、次のいずれかのコマンドを使用します。
  - ブレード SP Web インタフェースの「Actions」メニューから「Graceful Shutdown and Power Off」を選択します。
  - CMM Web インタフェースで、「/CH/BLn/System」の横にあるラジオボタンをクリックし、「Actions」リストから「Graceful Shutdown and Power Off」を選択します。
     ここで、nは、ブレードが取り付けられているシャーシのスロットです。

#### 参考 関連情報

- 89ページの「ブレードのリセット」
- 90ページの「ブレードの電源状態のトラブルシューティング」
- 91ページの「技術サポート情報ワークシート」

### ブレードの電源切断による即時停止

緊急停止するには、次のいずれかの手順を使用します。この方法を実行すると、ブ レード上の保存されていないデータが失われます。

- 87ページの「電源ボタンを使用する」
- 88ページの「Oracle ILOM (CLI)を使用する」
- 88ページの「Oracle ILOM (Web) を使用する」

▼ 電源ボタンを使用する

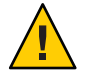

注意-即時停止を実行すると、ブレード上の保存されていないデータが失われます。

● 電源ボタンを5秒間押し続けると、主電源が切れてスタンバイ電源モードに移行します。

注-ブレードの電源を完全に切断するには、ブレードをシャーシから取り外す必要が あります。

- 参考 関連情報
  - 89ページの「ブレードのリセット」
  - 90ページの「ブレードの電源状態のトラブルシューティング」
  - 91ページの「技術サポート情報ワークシート」

## ▼ Oracle ILOM (CLI) を使用する

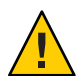

注意-即時停止を実行すると、ブレード上の保存されていないデータが失われます。

- 1 ブレード SP または CMM の Oracle ILOM CLI にログインします。
- 2 システムを正常に停止するには、次のいずれかのコマンドを使用します。
  - ブレード SP CLI で、次のコマンドを使用します。
     stop –force /System
  - CMM CLI で、次のコマンドを使用します。
     stop -force /CH/BLn/System
     ここで、nは、ブレードが取り付けられているシャーシのスロットです。
- 参考 関連情報
  - 89ページの「ブレードのリセット」
  - 90ページの「ブレードの電源状態のトラブルシューティング」
  - 91ページの「技術サポート情報ワークシート」
  - 92ページの「システムのシリアル番号の確認」
  - ▼ Oracle ILOM (Web) を使用する

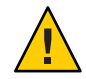

注意-即時停止を実行すると、ブレード上の保存されていないデータが失われます。

- 1 ブレード SP または CMM の Oracle ILOM Web インタフェースにログインします。
- 2 「Host Management」>「Power Control」をクリックします。 「Remote Power Control」ページが表示されます。
- 3 システムを正常に停止するには、次のいずれかのコマンドを使用します。
  - ブレード SP Web インタフェースで、「Actions」リストから「Immediate Power Off」を選択します。

 CMM Web インタフェースで、「/CH/BLn/System」の横にあるラジオボタンをク リックし、「Actions」リストから「Immediate Power Off」を選択します。
 ここで、nは、ブレードが取り付けられているシャーシのスロットです。

#### 参考 関連情報

- 89ページの「ブレードのリセット」
- 90ページの「ブレードの電源状態のトラブルシューティング」
- 91ページの「技術サポート情報ワークシート」

## ブレードのリセット

ブレードを単にリセットする場合は、ブレードの電源を再投入する必要はありません。

次の各セクションでは、ブレードをリセットする方法の手順を示します。

- 89ページの「Oracle ILOM CLI を使用してブレードをリセットする」
- 90ページの「Oracle ILOM Web インタフェースを使用したブレードのリセット」

# ▼ Oracle ILOM CLI を使用してブレードをリセットする

- 1 ブレードまたは CMM の Oracle ILOM CLI にログインします。
- 2 システムを正常に停止するには、次のいずれかのコマンドを使用します。
  - ブレード SP CLI で、次のコマンドを使用します。
     reset /System
  - CMM CLIで、次のコマンドを使用します。
     reset /CH/BLn/System

ここで、nは、ブレードが取り付けられているシャーシのスロットです。

#### 参考 関連情報

- 90ページの「ブレードの電源状態のトラブルシューティング」
- 91ページの「技術サポート情報ワークシート」

# ▼ Oracle ILOM Web インタフェースを使用したブレードのリセット

- 1 ブレード SP または CMM の Oracle ILOM Web インタフェースにログインします。
- 2 「Host Management」>「Power Control」をクリックします。 「Power Control」ページが表示されます。
- 3 システムを正常に停止するには、次のいずれかのコマンドを使用します。
  - ブレード SP Web インタフェースで、「Actions」メニューから「Reset」を選択します。
  - CMM Web インタフェースで、「/CH/BLn」の横にあるラジオボタンをクリックし、「Actions」リストから「Reset」を選択します。
     ここで、nは、ブレードが取り付けられているシャーシのスロットです。

#### 参考 関連情報

- 90ページの「ブレードの電源状態のトラブルシューティング」
- 91ページの「技術サポート情報ワークシート」
- 92ページの「システムのシリアル番号の確認」

## ブレードの障害の特定

ブレードの電源投入時に「Server Action Required」LED が点灯する場合は、Oracle ILOM をチェックして、システム障害が発生していないか確認してください。

ブレードの障害の特定に関する詳細は、『Netra Blade X3-2B サービスマニュアル』を 参照してください。

## ブレードの電源状態のトラブルシューティング

Sun Netra 6000 モジュラーシステムでブレードの電源が入ると、システムは CMM に 照会して、ブレードの電源を入れるのに十分な電力が電源ユニット (PSU) から供給 可能かどうかを確認します。

ブレードの電源投入に十分な電力が得られない場合、CMM はブレードが主電源から 電力供給を受けるのを禁止します。この状態になると、ブレードのフロントパネル にある OK 電源 LED が、スタンバイ点滅したままになります。 この電源問題をトラブルシューティングするには、次のガイドラインに従って操作します。

 Oracle ILOMのイベントログメッセージを見て、ブレードに電源投入の権限があ るかどうかを確認します。ブレードの電源投入に十分な電力がシャーシの PSU か ら得られない場合、イベントメッセージがログに記録されます。

Oracle ILOM イベントログ、または消費電力の監視については、Oracle Integrated Lights Out Manager (ILOM) 3.1 ドキュメントライブラリを参照してください。

 現在取り付けられているすべてのシャーシコンポーネントの電源投入をサポート するのに十分な数の電源が、システムシャーシに取り付けられていることを確認 します。

シャーシコンポーネントの電源投入に必要な電源の数については、システムシャーシのドキュメントを参照してください。

 電力損失を避けるため、電源に対するデフォルトのCMM電源管理設定をOracle ILOMで使用します。

電源管理の詳細は、Oracle ILOM 3.1のドキュメントを参照してください。

注-電源投入の権限が得られた場合、ブレードのフロントパネルにある OK/電源 LED がスタンバイ点滅状態になります。

必要に応じて、ブレードに付属する起動診断ツールを実行する方法について、『Oracle x86 サーバー診断ガイド』を参照してください。

#### 関連情報

- 85ページの「ブレードの電源切断による正常な停止」
- 87ページの「ブレードの電源切断による即時停止」
- 91ページの「技術サポート情報ワークシート」
- 92ページの「システムのシリアル番号の確認」

## 技術サポート情報ワークシート

このトピックのトラブルシューティングの手順を使用しても問題を解決できない場 合は、次の表を使用して、サポート担当者に伝える必要がある情報を収集してくだ さい。

| 必要なシステム構成情報 | お客様の情報 |
|-------------|--------|
| サービス契約番号    |        |
| システムモデル     |        |

必要なシステム構成情報 お客様の情報 オペレーティングシステム システムのシリアル番号 システムに接続されている周辺装置 お客様の電子メールアドレスと電話番号、およ び代理の連絡先 システムの設置場所の住所 スーパーユーザーのパスワード 問題のサマリーと、問題が発生したときに実行 した操作内容 IPアドレス サーバー名(システムのホスト名) ネットワークまたはインターネットのドメイン 名 プロキシサーバー構成

## システムのシリアル番号の確認

ブレードに対する Oracle 保証サポートが必要な場合は、シリアル番号が必要になり ます。シリアル番号は、ブレードのフロントパネルに貼付されているラベルに記載 されています。

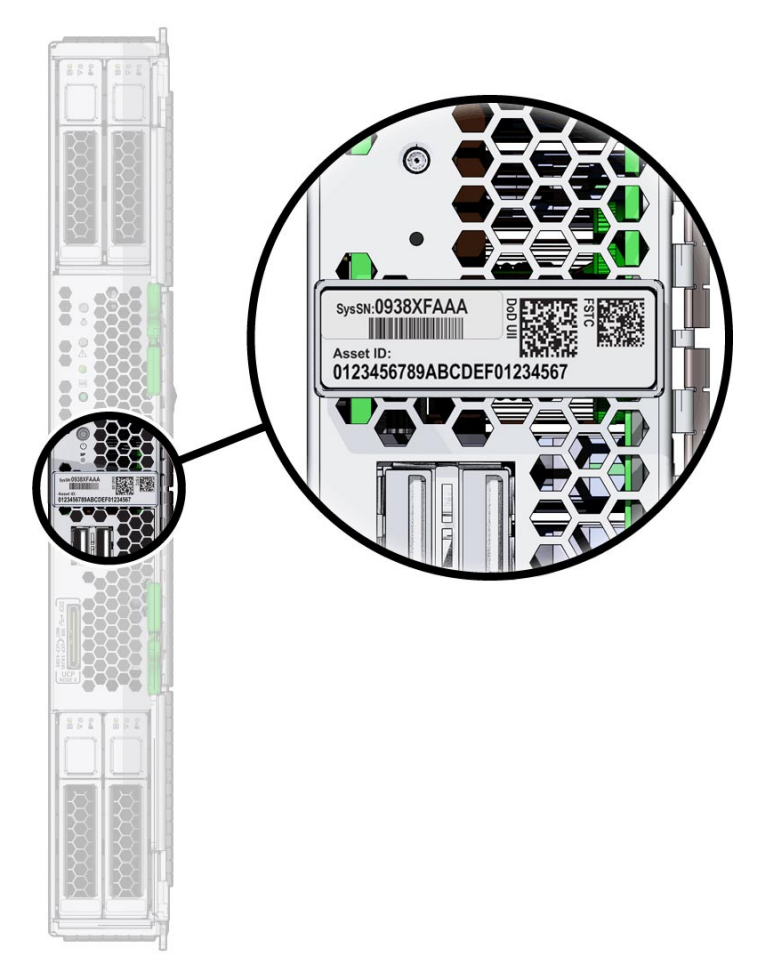

シャーシのシリアル番号が必要な場合もあります。

注-ブレードおよびシャーシのシリアル番号は、Oracle ILOM CMM で表示することも できます。Oracle ILOM CMM の使用法の詳細は、29ページの「Oracle ILOM の概 要」を参照してください。

使用している製品のサポートおよび保証情報については、次を参照してください。

http://support.oracle.com

#### 関連情報

■ 18ページの「追加コンポーネント」

#### С

CLI, Ethernet を使用した Oracle ILOM へのアクセ ス,44 CMM, Oracle ILOM CMM の概要,31 CPU, サポートされている,7

#### D

DIMM, サポートされている,7

#### F

FMod にインストール済みの Oracle VM, 77-83 FMod にインストール済みの Solaris 10 (x86), 77-83

#### I

ILOM
CLIを使用したホストコンソールへのアクセス,46
Oracle ILOM CMMの概要,31
Web インタフェースを使用した IP アドレスの表示,36-39
Web インタフェースを使用したホストコンソールへのアクセス,47-50
イベントログ,90
設定タスク,29-50
IP アドレス
Oracle ILOM CLI を使用した SP アドレスの取得,39-41

IP アドレス (続き) Oracle ILOM Web インタフェースを使用した SP アドレスの取得, 36-39

#### L

LED, 9 LSI BIOS 構成ユーティリティー, 65-68

#### 0

Oracle ILOM
CLI を使用した IP アドレスの表示、39-41
Web インタフェースを使用したログイ

、41-43
アクセス方法、41
概要、29
コマンド行インタフェース (CLI)を使用したログイン、44
サーバーモジュール Oracle ILOM SP の概要、33
シリアル接続を使用したログイン、44-45
ホストコンソールリダイレクション、45

Oracle Solaris 11、69-75
Oracle ILOM を使用したサーバーの管理、29-50
OS、インストール済みイメージの構成、69-75、77-83

#### S

SP, サーバーモジュール Oracle ILOM の概要, 33

#### U

USBフラッシュドライブ,仕様, 13

#### W

Web インタフェース, Ethernet を使用した Oracle ILOM へのアクセス, 41-43

#### あ

アクセス Oracle ILOM, 41 シリアルホストコンソール, 45

#### ()

位置特定ボタン/LED,9 インジケータ (LED),9 インストール OS インストール済みオプション,69-75,77-83 インストール済み OS オプション,69-75 FMod 上の Oracle VM,77-83 FMod 上の Solaris 10 (x86),77-83 Oracle Solaris 11,69-75

お オプションのコンポーネント,18 オペレーティングシステムのサポート,8 温度仕様,13

か 概要、ブレード, 7-14 仮想ディスク,「ボリューム」を参照 環境仕様, 13 き 機能リスト、7

こ 高度仕様, 13 互換性 NEM, 7 シャーシ, 7 メモリー, 7 コマンド行インタフェース (CLI),「CLI」を参照 コンソール,シリアルホスト接続, 45

#### さ

し

サーバーモジュール,取り付け, 19-21

湿度仕様,13
シャーシサポート,7
シャーシミッドブレーンサポート,7
出荷キットの内容,16
準備
ハードドライブ
LSI BIOS 構成ユーティリティー,65-68
Oracle System Assistant, 63-65
シリアル接続、Oracle ILOM での使用,44-45
シリアル番号の場所,92

#### す

ストレージオプション,9 寸法仕様,12

#### せ

製品の機能と仕様,7

#### τ

電圧仕様,13 電気的仕様,13 電源状態、トラブルシューティング,90 電源状態のトラブルシューティング,90 電力仕様,13

#### と

取り付け,シャーシへのブレードの取り付け, 19-21 取り付けタスクの概要, 15 ドングル,「ユニバーサルコネクタポート (UCP)」を参照

#### は

ハードドライブ 準備 LSI BIOS 構成ユーティリティー, 65-68 Oracle System Assistant, 63-65

ふ ブラウザ、Oracle ILOM での使用,41-43 フロントパネル LED,9

ほ ホストシリアルコンソール, Oracle ILOM 経由の接 続,45 ホストバスアダプタ (HBA), サポートされてい る,59 ボリューム 作成,65-68 LSI BIOS 構成ユーティリティー,65-68 Oracle System Assistant,63-65

#### ま

マルチポートケーブル,44-45

#### Ø

メモリー,「DIMM」を参照

Þ

ユニバーサルコネクタポート(UCP), 9

#### IJ

リモートコンソール、Oracle ILOM 経由のアクセ ス,45